## แก้ปัญหาการอัปโหลดไฟล์ไม่สำเร็จ

ปัญหาการอัปโหลดไฟล์ไม่สำเร็จ มี 2 สถานะ ดังนี้

- 1. สถานะ "ปฏิเสธ" หรือ "เพื่อซ่อม"
- สถานะ "ไฟล์ไม่ถูกต้อง"

### **การตรวจสอบสถานะการอัปโหลดไฟล์ไม่สำเร็จ** เมื่ออัปโหลดไฟล์แล้ว ระบบแสดงข้อความ

"ระบบกำลังตรวจสอบความถูกต้อง" ดำเนินการตรวจสอบดังนี้

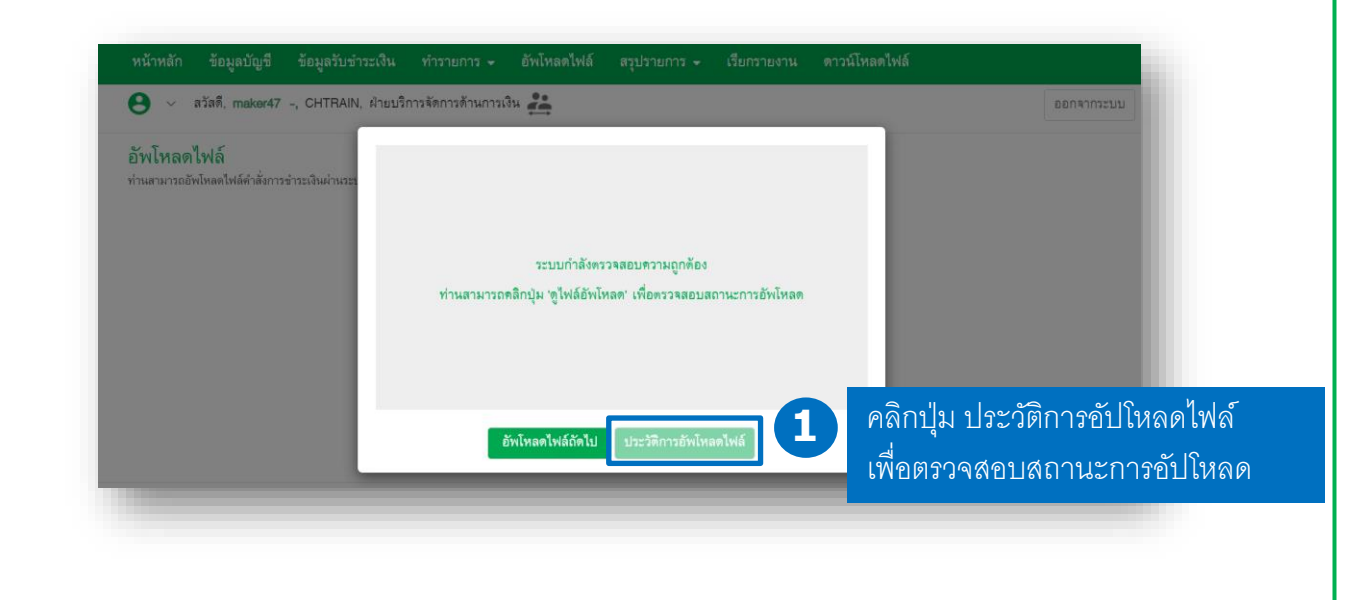

#### ประวัติการอัพโหลดไฟล์

ท่านสามารถอัพโหลดไฟล์คำสั่งการชำระเงินผ่านระบบ K-Cash Connect Plus ได้

< กลับไปหน้าอัพโหลดไฟล์

| แสดงข้อมู | ล ช่             | ่วงวันที่อัพโหลด     |                |         |                                                   |     |
|-----------|------------------|----------------------|----------------|---------|---------------------------------------------------|-----|
| 0 อาทิ    | ตย์นี้ 💿 ทั้งหมด | ตั้งแต่วันที่ 13-ม.ค | -2566 💼 ຄឹ     | งวันที่ | 13-ม.ต2566 🛗 คืนหา<br>ดันหาเพิ่มเติม              |     |
| ลำดับที่  | ชื่อไฟล์         | วันที่/เวลา          | สถานะ          | 2       | ระบบแสดงสถานะการอัปโหลดไฟล์                       | การ |
| 1         | CHTRAIN-KBankPay | 13-ม.ค2566           | ปฏิเสธ         |         | <ul> <li>ปฏิเสธ : พบข้อผิดพลาดในรายการ</li> </ul> | Ŧ   |
| 2         | CHTRAIN-KBankPay | 13-ม.ค2566           | ไฟล์ไม่ถูกต้อง |         | <u>ศึกษาขั้นตอนการตรวจสอบรายการที่หน้า 2</u>      |     |
|           |                  |                      |                |         | • ไฟล์ไม่ถูกต้อง : รูปแบบ Text File ไม่ถูกต้อง    |     |
|           |                  |                      |                |         | <u>ศึกษาขั้นตอนการตรวจสอบรายการที่หน้า 6</u>      |     |

|                                                                                                    |                                                                                                    | การอบเหลดเ                                                                                                    | ฟล์ ที่มีสถานะ <u>"1</u>                                                                                                    | <u>ไฏิเสธ" หรือ "เพื่อซ่</u> า                                                                                                    | <u>อม"</u> ดังนี้                                                                                                    |
|----------------------------------------------------------------------------------------------------|----------------------------------------------------------------------------------------------------|----------------------------------------------------------------------------------------------------|----------------------------------------------------------------------------------------------------|----------------------------------------------------------------------------------------------------|----------------------------------------------------------------------------------------------------|
|                                                                                                    |                                                                                                    |                                                                                                    | 1.1 เลือ                                                                                                    | อกเมนู "สรุปรายการ"                                                                                                    |                                                                                                    |
| หน้าหลัก ข้อมูลบัญขี                                                                                                    | ข้อมูลรับชำระเงิน                                                                                                    | ทำรายการ 🚽 อัพโห                                                                                                    | ลดไฟล์ สรุปรายการ จา                                                                                                    | กนั้นเลือกเมนู " สรุปราย                                                                                                    | การชำระเงิน"                                                                                                    |
| 9 ~ สวัสดี, maker4                                                                                                    | <b>46 -,</b> CHTRAIN, ฝ่ายบริ                                                                                                    | การจัดการด้านการเงิน                                                                                                    | สรุปรายการชำระเงิน                                                                                                    |                                                                                                    | ออกจากระบ                                                                                                    |
| ปรายการชำระเงิน                                                                                                    | 6                                                                                                    |                                                                                                    |                                                                                                    |                                                                                                    |                                                                                                    |
| เสดงข้อมูล<br>● สัปดาห์นี้ ─ ทั้งหมด                                                                                                    | ค้นหา<br><u>ส้นหาเพิ่มเติม</u>                                                                                                    |                                                                                                    |                                                                                                    |                                                                                                    |                                                                                                    |
| <b>ลุ่มรายการ</b> ราย                                                                                                    | มละเอี่ยดรายการ                                                                                                    |                                                                                                    |                                                                                                    |                                                                                                    | 🛓 <u>ดาวน์โหลด</u> ้                                                                                                    |
| ดับที่ 🗍 ชื่อบริษัท                                                                                                    | เลขที่อ้างอิงกลุ่ม<br>รายการ                                                                                                    | บริการ วันที่ท่                                                                                                    | ำรายการ วันที่เข้าเงิน รา                                                                                                    | ยการ จำนวนเงิน ทั้งหมด                                                                                                    | v.                                                                                                    |
| 1 <b>1.2</b> n.                                                                                                    | UPLOAD1                                                                                                    | DIRECT 🏠 28-ส.ศ                                                                                                    | ค2561 31-ส.ค2561                                                                                                    | 2 70,000.00 เพื่อช่อม                                                                                                    | 0 🖍 🖬 🗄 🕁                                                                                                    |
| คลิก เลขที่อ้างสิ                                                                                                    | อิงกลุ่มรายการ                                                                                                    | สถานะ <u>"เพื่อซ่อ</u> ะ                                                                                                    | ม" สรุปรายการ → เรีย                                                                                                    | กรายงาน ดาวน์โหลดไฟล์                                                                                                    |                                                                                                    |
| <ul> <li>สวัสดี, กสิ 1 รัก</li> </ul>                                                                                                    | <b>ไทย</b> บจก. การจัดการด้าน                                                                                                    | เการเง CHTRAIN2 💒                                                                                                    |                                                                                                    |                                                                                                    | ออกจากระบ                                                                                                    |
| พบข้อผิดพลาดในระด้<br>เขที่อ้างอิงกลุ่มรายการ · I                                                                                                    | ົນຈາຍກາງ                                                                                                    | บบแสดงข้อความ                                                                                                    | ง "พบข้อผิดพลาดใน<br>                                                                                                    | ระดับรายการ"                                                                                                    |                                                                                                    |
| พบข้อผิดพลาดในระด้<br>ลขที่อ้างอิงกลุ่มรายการ : (<br>เลขที่บัญชีหักเงิน                                                                                                    | ້ານລາຍກາງ<br>JPLOAD1<br>1111111111                                                                                                    | บบแสดงข้อความ                                                                                                    | ง "พบข้อผิดพลาดใน<br>  วันที่เ                                                                                                    | ระดับรายการ"<br><sup>อ้าเงิน</sup> 31-ส.ค256                                                                                                    | 1                                                                                                    |
| พบข้อมิดพลาดในระด้<br>ลขที่อ้างอิงกลุ่มรายการ : เ<br>ลขที่บัญชีหักเงิน<br>หตยอ                                                                                                    | ນອາຍາກາ 1.3<br>ງະ<br>UPLOAD1<br>111111111                                                                                                    | บบแสดงข้อความ                                                                                                    | ม "พบข้อผิดพลาดใน<br>  วันที่เ                                                                                                    | ระดับรายการ"<br>อ้าเงิน 31-ส.ค256                                                                                                    | 1                                                                                                    |
| พบข้อมิดพลาดในระด้<br>มชที่อ้างอิงกลุ่มรายการ : เ<br>ลชที่บัญชีหักเงิน<br>คลิก เลขที่อ้างคื<br>คลิก เลขที่อ้างคื                                                                                                    | บรายการ 1.3<br>บPLOAD1<br>1111111111<br>อิงรายการ สถาร                                                                                                    | บบแสดงข้อความ<br>นะ <u>"เพื่อซ่อม"</u> เท็                                                                                                    | ม "พบข้อผิดพลาดใน<br>  วันที่เ<br>พื่อตรวจสอบข้อมูล                                                                                                    | ระดับรายการ"<br>อ้าเงิน 31-ส.ค256<br>เ∋ิ. ตรวจความถูกต้องข้อมูลกล่                                                                                                    | 1                                                                                                    |
| พบข้อมิดพลาดในระด้<br>เขที่อ้างอิงกลุ่มรายการ : เ<br>ลขที่บัญชีหักเงิน<br>คลิก เลขที่อ้างอิ<br>เช้บที่ เลขที่อ้างอิงรายเ                                                                                                    | ับรายการ 1.3<br>∫บรายการ สถาร<br>การ ชื่อผู้รับเงิน                                                                                                    | บบแสดงข้อความ<br>นะ <u>"เพื่อซ่อม"</u> เห็<br>เ                                                                                                    | ม "พบข้อผิดพลาดใน<br>  วันที่เ<br>พื่อตรวจสอบข้อมูล<br>เลขที่บัญขีผู้รับเงิน                                                                                                    | ระดับรายการ"<br>ข้าเงิน 31-ส.ค256<br>(กรวจความถูกต้องข้อมูลกลุ่<br>จำนวนเงิน ทั้งหมด                                                                                                    | 1<br>มั <u>ดาวน์โหลดไฟล์</u>                                                                                                    |
| พบข้อมิดพลาดในระด้<br>มชที่อ้างอิงกลุ่มรายการ : เ<br>ลชที่บัญชีหักเงิน<br>คลิก เลขที่อ้างอิง<br>เลขที่อ้างอิงรายเ<br>20221114466010                                                                                                    | ับรายการ 1.3<br>วะั<br>UPLOAD1<br>1111111111<br>อิงรายการ สถาร<br>การ ชื่อผู้รับเงิน<br>074 บัญชีสาอิตบริการจั                                                                                                    | บบแสดงข้อความ<br>นะ <u>"เพื่อซ่อม"</u> เท็<br>เ ชื่อบัญชี<br>กกา บัญชีสาวิตบรกา                                                                                                    | ม "พบข้อผิดพลาดใน<br>  วันที่เ<br>พื่อตรวจสอบข้อมูล<br>เลขที่บัญขีผู้รับเงิน<br>วจ++ 222222222                                                                                                    | ระดับรายการ"<br>อ้าเงิน 31-ส.ค256<br>เฒิ ตรวจความถูกต้องข้อมูลกลุ่<br>เ จำนวนเงิน ทั้งหมด<br>5.00 ร่าง                                                                                                    | 1<br> ม 📩 <u>ดาวน์โหลดไฟล์</u><br>                                                                                                    |
| <ul> <li>พบข้อผิดพลาดในระด้</li> <li>ละที่อ้างอิงกลุ่มรายการ : เ</li> <li>เละที่บัญชีหักเงิน</li> <li>คลิก เลขที่อ้างคิ</li> <li>าดับที่ เละที่อ้างอิงรายเ</li> <li>20221114466010</li> </ul>                                                                                                    | ับรายการ 1.3<br>วะั<br>JPLOAD1<br>1111111111<br>20137121715 สุญาร<br>การ ชื่อผู้รับเงิน<br>073 บัญชีสาธิตบริการจัง                                                                                                    | บบแสดงข้อความ<br>นะ <u>"เพื่อซ่อม"</u> เห็<br>เ ชื่อบัญชี<br>ภกา บัญชีสาธิตบรกา<br>ภกา                                                                                               | ม "พบข้อผิดพลาดใน<br>  วันที่เ<br>พื่อตรวจสอบข้อมูล<br>เลขที่บัญชีผู้รับเงิน<br>รจ++ 222222222<br>รรรรรรรรร                                                                                                    | ระดับรายการ"<br>อ้าเงิน 31-ต.ค256<br>เ€่ ตรวจความถูกต้องข้อมูลกลุ่<br>เ จำนวนเงิน ทั้งหมด<br>5.00 ร่าง<br>1.00 เพื่อข่อม                                                                                                    | 1<br>(ม <u>จาวน์โหลดไฟล์</u><br>-<br>() () โ โ โ<br>() () ไ โ โโ                                                                                      |
| <ul> <li>พบข้อมิดพลาดในระด้</li> <li>ลงที่อ้างอิงกลุ่มรายการ : I</li> <li>ลงที่บัญขีหักเงิน</li> <li>พดผล</li> <li>คลิก เลขที่อ้างสิ</li> <li>วดับที่ เลขที่อ้างอิงรายเ</li> <li>20221114466010</li> <li>20221114466010</li> </ul>                                                                                                    | <ul> <li>โ.3</li> <li>ระ</li> <li>บรายการ</li> <li>โปรายการ</li> <li>สึการ</li> <li>สึการ</li> <li>ชื่อผู้รับเงิง</li> <li>บัญชีสาธิตบริการจัง</li> <li>บัญชีสาธิตบริการจัง</li> <li>บัญชีสาธิตบริการจัง</li> </ul>                              | บบแสดงข้อความ<br>แะ <u>"เพื่อช่อม"</u> เท็<br>เ ชื่อบัญชี<br>กกา บัญชีสาวิตบรกา<br>กกา                                                                                               | ง "พบข้อผิดพลาดใน<br>  วันที่เ<br>พื่อตรวจสอบข้อมูล<br>เลขที่บัญขีผู้รับเงิง<br>รจ++ 222222222<br>รรรรรร                                                                                                    | ระดับรายการ"<br>อ้าเงิน 31-ส.ค256<br>เ จำนวนเงิน ทั้งหมด<br>5.00 ร่าง<br>1.00 เพื่อช่อม                                                                                                    | 1<br> ม 📩 <u>ดาวน์โหลดไฟล์</u><br>                                                                                                    |
| <ul> <li>พบข้อมิดพลาดในระด้</li> <li>ลงที่อ้างอิงกลุ่มรายการ : I</li> <li>ลงที่บัญขีหักเงิน</li> <li>คลิก เลขที่อ้างชี</li> <li>คลิก เลขที่อ้างชี</li> <li>20221114466010</li> <li>20221114466010</li> <li>20221114466010</li> <li>อนเงินภายในธนาคารกล่</li> </ul>                                                                                                    | ับรายการ 1.3<br>วะั<br>JPLOAD1<br>1111111111<br>2<br>3<br>1111111111<br>2<br>3<br>3<br>1111111111                                                                                                    | บบแสดงข้อความ<br>นะ <u>"เพื่อซ่อม"</u> เห็<br>เ ชื่อบัญชี<br>ภก บัญชีสาวิตบรกา<br>ภกา<br>ทั้งหมด : 2 - จำนวน<br>วัน อนมัติก่อนเวลา 20 (                                              | ง "พบข้อผิดพลาดใน<br>  วันที่เ<br>พื่อตรวจสอบข้อมูล<br>เลขที่บัญขีผู้รับเงิง<br>รจ++ 222222222<br>รวรรรร<br>รวรรรรรรรรรรรรรรรรรรรร                                                                                                    | ระดับรายการ"<br>อ้าเงิน 31-ส.ค256<br>อ้าเงิน 31-ส.ค256<br>ม สำนวนเงิน ทั้งหมด<br>5.00 ร่าง<br>1.00 เพื่อช่อม                                                                                                    | 1<br>(ม ▲ <u>ดาวน์โหลดไฟล์</u><br>•<br>•<br>•<br>• ▲ ■<br>•<br>•<br>•<br>•<br>•<br>•<br>•<br>•<br>•<br>•<br>•<br>•<br>•<br>•<br>•<br>•<br>•<br>•<br>• |
| <ul> <li>พบข้อมิดพลาดในระด้</li> <li>ลงที่อ้างอิงกลุ่มรายการ : I</li> <li>ลงที่บัญขีหักเงิน</li> <li>คลิก เลขที่อ้างสี</li> <li>อดับที่ เลขที่อ้างสี</li> <li>20221114466010</li> <li>20221114466010</li> <li>20221114466010</li> <li>อนเงินภายในธนาคาส่ง</li> <li>อนเงินภายในธนาคาส่ง</li> </ul>                                                                                                   | โบรายการ<br>โบรายการ<br>โปรายการ<br>โปรายการ สถาร<br>การ ชื่อผู้รับเงิน<br><u>1111111111</u>                                                                                                    | บบแสดงข้อความ<br>ปะ <u>"เพื่อซ่อม"</u> เห็<br>เ ชื่อบัญชี<br>กกา บัญชีสาธิตบรกา<br>กกา<br>ทั้งหมด : 2 - จำนวน<br>วัน อนุมัติก่อนเวลา 20.0<br>ตรฐาน ในเขต 15 บาท/                     | ง "พบข้อผิดพลาดใน<br>  วันที่เ<br>Norman 2000<br>  มาร์<br>เลขที่บัญขีผู้รับเงิน<br>รา++ 222222222<br>รางาาง<br>ราง++ 222222222<br>รางการ<br>รางการ (การ์ (การ์)<br>(รายการ (การ์)<br>(การ์)<br>(การ์))<br>(การ์)<br>(การ์)<br>(การ์)<br>(การ))<br>(การ์)<br>(การ))<br>(การ์)<br>(การ))<br>(การ์)<br>(การ์))<br>(การ์)<br>(การ))<br>(การ))<br>(การ์))<br>(ก | ระดับรายการ"<br>อำเงิน 31-ส.ค256<br>อำเงิน 31-ส.ค256<br>อำเงิน ทั้งหมด<br>5.00 ร่าง<br>1.00 เพื่อช่อม<br>อนไม่เกิน 5 ล้านบาท/รายการ โบ<br>รายการ)                                                                                       | 1<br> ม ▲ <u>ดาวน์โหลดไฟล์</u><br>© ✓ ► ๓<br>© ✓ ► ๓<br>ปรดตรวจสอบข้อมูลผู้รับเงื                                                                     |
| <ul> <li>พบข้อมิดพลาดในระด้</li> <li>ลงที่อ้างอิงกลุ่มรายการ : I</li> <li>ลงที่บัญขีหักเงิน</li> <li>คลิก เลขที่อ้างสี</li> <li>เลขที่อ้างสี</li> <li>20221114466010</li> <li>20221114466010</li> <li>20221114466010</li> <li>20221114466010</li> <li>20221114466010</li> <li>อนเงินภายในธนาคารก่</li> <li>อนยืนยันการทำรายก</li> <li>Account not found</li> <li>เลขที่บัญขีสู้รับไม่ถูก</li> </ul> | โบรายการ 1.3<br>ระ<br>JPLOAD1<br>111111111<br>20157121775 สเอาร<br>การ ชื่อผู้รับเงิน<br>073 บัญชีสาอิตบริการจั<br>073 บัญชีสาอิตบริการจั<br>15 - จำนวนรายการ<br>สิกรไทยให้คู่ค้าได้ทุกวี<br>เกร (ค่าธรรมเป็นทาง<br>1.5<br>in database.<br>เดือง | บบแสดงข้อความ<br>ปะ <u>"เพื่อซ่อม"</u> เห็<br>เ ชื่อบัญชี<br>กกา บัญชีสาธิตบรกา<br>กกา<br>ทั้งหมด : 2 - จำนวน<br>วัน อนุมัติก่อนเวลา 20.0<br>ตรฐาน ในเขต 15 บาท/<br>ระบบบแส <i>ด</i> | ง "พบข้อผิดพลาดใน<br>  วันที่เ<br>พื่อตรวจสอบข้อมูล<br>เลขที่บัญขีผู้รับเงิ<br>รจ++ 222222222<br>333333333<br>แงินทั้งหมด : 70,000.00<br>00 น. ของวันที่เข้าเงิน ยอด<br>/รายการ , ข้ามเขต 25 บาท/                                                                                                    | ระดับรายการ"<br>อำเงิน 31-ส.ค256<br>อำเงิน 31-ส.ค256<br>อุง ตรวจความถูกต้องข้อมูลกลุ่<br>จำนวนเงิน ทั้งหมด<br>5.00 ร่าง<br>1.00 เพื่อช่อม<br>1.00 เพื่อช่อม<br>โอนไม่เกิน 5 ล้านบาท/รายการ โบ<br>รายการ)<br>กต้อง เช่น เลขที่บัญชีผู้วั | 1<br>ม 🛃 <u>ดาวน์โหลดไฟล์</u><br>⊙ 🖍 🖿 🛅<br>⊙ 🖍 🖿 🛅<br>ปรดตรวจสอบข้อมูลผู้รับเงื<br>บไม่ถูกต้อง                                                       |

### ้ขั้นตอนการแก้ปัญหารายการ สถานะ <u>"ปฏิเสธ" หรือ "เพื่อซ่อม"</u> ดังนี้

- 1. แก้ไขรายการในระบบ K CASH CONNECT PLUS
- แก้ไขรายการที่เครื่องมือเตรียม Text File เช่น KBank Excel Template หรือ โปรแกรมสำเร็จรูปเงินเดือน และสร้าง Text File ใหม่ จากนั้นนำ Text File มาอัปโหลดเข้าระบบอีกครั้ง

## 1. แก้ไขรายการในระบบ K CASH CONNECT PLUS ดังนี้

| หน้าหลัก ตั้งค่า <del>-</del> ข้อมูลบัญชี                                                                                             | ข้อมูลรับชำระเงิน ทำรา                                          | ยการ - อัพโหลด 1.:                                                  | สรุปรายการ 👻                                             | เรียก <sup>ุ</sup> รายงาน ดาวน์โห                                   | าลดไฟล์                             |
|----------------------------------------------------------------------------------------------------|-----------------------------------------------------------------|---------------------------------------------------------------------|----------------------------------------------------------|---------------------------------------------------------------------|-------------------------------------|
| 😫 🗸 สวัสดี, TEST_GCP <b>ถ้าเลิศสุดม</b>                                                                                               | า <b>กเว,</b> CHPM, Edit สีสงค์ ศรา                             | นรา 🚔                                                               | สรุปรายการชำระเ                                          | งิน                                                                 | ออกจากระบบ                          |
| สรุปรายการชำระเงิน<br>แลดงข้อมูล ข่วงวันที่ท่า<br>O สัปดาห์นี้ () ทั้งหมด ( ตั้งแต่วัน                                                | รายการ<br>เพื่                                                  | เลือกเมนู<br>จากนั้นเลื                                             | "สรุปรายการ"<br>อกเมนู " สรุป:<br><sub>รันหาเพิ่</sub> ม | รายการชำระเงิน'<br><sub>คม</sub>                                    |                                     |
| <b>กลุ่มรายการ</b> รายละเอียดรายการ                                                                                                   | เลือก 0 ของ 1                                                   |                                                                     |                                                          |                                                                     | 📩 ดาวน์โหลดไฟล์                     |
| สำดับที่ 🗍 เลขที่อ้างอิงกลุ่มรายการ                                                                                                   | บริการ วันที่                                                   | ทำรายการ วันที่เข้าเงิน                                             | รายการ จำ                                                | านวนเงิน เพื่อซ่อม                                                  | •                                   |
| CHPM : Edit สีสงค์ ศรนรา<br>1 <u>20240924142730000017</u><br>1 <mark>โปรดคลิกเลชที่อ้างอิง</mark>                                     | คลิก 💉 กลุ่มร<br>DIRECT CRED 🖗 24-r                             | ายการ สถานะ <u>"เ</u><br>1.ย2567 25-ก.ย2567                         | <u>เพื่อซ่อม"</u> เพื่อ<br>2                             | มแก้ไขระดับรายก<br>521,750.89 เพื่อซ่อม                             | רז <b>1.2</b><br>סִי∕ַ <b>ו</b> ₪ ± |
| โอนเงินบัญชีธนาคารกสิกรไทยให้คู่ค้า<br>ก่อนยืนยันการทำรายการ (ค่าธรรมเน<br>เลขที่บัญชีหักเงิน ไม่ถูกต้อง<br>พบข้อผิดพลาดในระดับรายการ | ได้ทุกวัน อนุมัติก่อนเวลา<br>เยมมาตรฐาน ในเขต 15<br>1.3 ระบบแสด | 1 20.00 น. ของวันที่เข้า<br>บาท/รายการ , ข้ามเขต<br>กงข้อความ "พบข้ | เเงิน ยอดโอนไม่เกิ<br>เ 25 บาท/รายการ)<br>อผิดพลาดในร    | น 5 ล้านบาท/รายการ<br>วะดับรายการ"                                  | โปรดตรวจสอบข้อมูลผู้รับเงิน         |
| เอะที่ถ้างอิงกลุ่มรายการ - 202400244                                                                                                  | 12720000017                                                     |                                                                     |                                                          |                                                                     | < กลับไปหน้าสรุปรายการชำระเงิน      |
| เลขที่บัญชีทักเงิน 1111111<br>เหตุผล                                                                                                  | 111                                                             | Q                                                                   | วันที่เข้าเงิน                                           | 25-ก.ย2                                                             | 2567                                |
| รายละเอียดการโอนเงิน<br>ลำดับที่ เลขที่อ้างอิงรายการ                                                                                  | ชื่อผู้รับเงิน เลข                                              | ที่บัญชีผู้รับเงิน                                                  | ธนาคาร                                                   | <ol> <li>ตรวจความถูกต้องข้อมู</li> <li>จำนวนเงิน ทั้งหมด</li> </ol> | ลกลุ่ม 📥 <u>ดาวน์โหลดไฟล์</u>       |
| 1 000001<br>1 ABC Co.,<br><b>โปรดคลิกเลขที่อ้างอิง</b>                                                                                | Ltd. 2222222                                                    | 222 ธ. กสิท                                                         | ารไทย จำกัด (ม                                           | 233,158.88 เพื่อช่อม                                                | S 🗸 🖢 🛍                             |
| 000002<br>2 <b>XYZ Co.,</b><br>โปรดคลิกเลขที่อ้างอิง                                                                                  | Ltd. คลิก                                                       | 💉 รายการสถา                                                         | านะ <mark>"เพื่อซ่อม</mark>                              | <u>ง"</u> เพื่อแก้ไขรายก                                            | 1.4 <sup>©</sup> 🖍 🖿 🗇              |

| เลขาบเรือหกเงน เมถูกตอง<br>AccountCurrency Or Account Branch i<br>ไม่พบเลขที่บัญชีในระบบ โปรดตรวจสอบ | s required<br>มัญชี                        | ้ดง สาเหตุข้    | อมูลที่ไม่ถูกต้อง เช่น เลขที่ว                    | บัญชีผู้รับไม่ถูกต้อ <sup>.</sup> |
|----------------------------------------------------------------------------------------------------|--------------------------------------------|-----------------|---------------------------------------------------|-----------------------------------|
|                                                                                                    |                                            |                 |                                                   | < กลับไปหน้าสรุปร                 |
| การที่ : 1   เลขที่อ้างอิงกลุ่มรายการ :                                                              | 20240924142730000017                       |                 |                                                   |                                   |
| านด้องการทำรายการแบบอัพโหลดไฟล์ ท                                                                    | า่นสามารถทำรายการได้ที่ ᆂ <u>อัพโหลดไฟ</u> | ล์              |                                                   |                                   |
| ขั้นที่ 1 โอนเงินจากบัญชี                                                                            |                                            |                 |                                                   |                                   |
| เลขที่บัญชีหักเงิน                                                                                   | 111111111                                  |                 |                                                   |                                   |
| ขั้นที่ 2 โอนเงินไปยังบัญชี                                                                          |                                            | 1.              | 6                                                 |                                   |
| เลขที่บัญชีผู้รับเงิน                                                                                | 222222222                                  | Q               | แก้ไข โดยระบุเลขที่บัญว                           | ชีผู้รับเงินที่ถูกต้อง            |
| ชื่อผู้รับเงิน                                                                                       | ABC Co., Ltd.                              |                 | ระบบจะแสดงชื่อผู้รับเงิ                           | นอัตโนมัติ                        |
| เลขประจำตัวผู้รับเงิน                                                                                | 001                                        |                 |                                                   |                                   |
| ธนาดาร                                                                                               | ธ. กลิกรไทย จำกัด (มหาชน) - KB/            | AN              |                                                   |                                   |
| สาขา                                                                                                 | สาขาปราจีนบุรี                             |                 |                                                   |                                   |
| <b>ขั้นที่ 3 รายละเอียดการโอนเงิน</b><br>ลขที่อ้างอิงรายการ                                          | 000001                                     |                 |                                                   |                                   |
| ำนวนเงิน (บาท)                                                                                       | 233,158.8                                  | 38              |                                                   |                                   |
| ันที่เข้าเงิน                                                                                        | 25-ก.ย2567                                 |                 |                                                   |                                   |
| iดค่าธรรมเนียมจาก                                                                                    | บริษัท                                     | ∗ต่าธรรมเนียมข์ | ที่เรียกเก็บกับบริษัทเป็นไปตามที่ตกลงไว้กับธนาดาร |                                   |
| ายละเอียดการโอนเงิน                                                                                  |                                            |                 |                                                   |                                   |
| <b>เจ้งเดือนผู้รับเงิน</b><br>หากท่านต้องการแจ้งเตือนผู้รับ โปรดระมุข่องทางกา                        | าแจ้งเดือน                                 |                 |                                                   |                                   |
| อึเมล daniil.k@fazwaz.con                                                                            | หมายเลขโทรสาร                              |                 | หมายเลขโทรศัพท์มือถือ                             | TH 💌                              |

|                               |                     |                    |                       | < กลับ                                | ไปหน้าสรุปรายการซ่า            |
|-------------------------------|---------------------|--------------------|-----------------------|---------------------------------------|--------------------------------|
| .ลขที่อ้างอิงกลุ่มรายการ : 20 | 240924142730000017  | 1                  |                       |                                       | <b>Q</b> <u>ค้นหาเพิ่มเต</u> ิ |
| ขที่บัญชีหักเงิน              | 111111111           | Q                  | วันที่เข้าเงิ         | น 25-ก.ย2567                          |                                |
| ตุผล                          |                     |                    |                       |                                       |                                |
| ะเอียดการโอนเงิน              |                     |                    |                       | 🗊 ตรวจความถูกต้องข้อมูลกลุ่ม          | ▲ ดาวน์โหลดไฟล่                |
| ดับที่ เลขที่อ้างอิงรายการ    | ชื่อผู้รับเงิน      | ชื่อบัญชี          | เลขที่บัญชีผู้รับเงิน | จำนวนเงิน ทั้งหมด                     | •                              |
| 1 <u>2023090541552640</u>     | ABC Co., Ltd.       | ABC Co., Ltd.      | 222222222             | 5.00 ร่าง                             | © 🖍 🖿 🏛                        |
| 2 2023090541552641            | XYZ Co., Ltd.       | XYZ Co., Ltd.      | 1234567890            | 5.00 ร่าง                             | © 🖍 🖿 🏛                        |
| สัปดาห์นี้ 💽 ทั้งหมด          | ตั้งแต่วันที่       | <b>อี</b> ่งวันที่ | <u>ดันหา</u>          | <b>ดันหา</b><br>เพิ่มเดิ <u>ม</u>     |                                |
| <b>มรายการ</b> รายละเอีย      | ดรายการ เลือก 0 ของ | 3 301              |                       |                                       | 📥 ดาวน์โหลด                    |
| ับที่ 🗍 เลขที่อ้างอิงกลุ่มร   | ายการ บริการ        | วันที่ทำรายการ วั  | นที่เข้าเงิน รายการ   | จำนวนเงิน ทั้งหมด                     |                                |
| HPM : Edit สีสงค์ ศรนรา       |                     |                    |                       | 1.10                                  |                                |
| <u>202409241427300</u>        | 00017 DIRECT CRED   | IT 24-ก.ย2567 25-เ | n.ຍ2567 2             | 521,750.89 เพื่ออนุมัติ               | © 🖿                            |
|                               |                     |                    | l                     | เก้ไขสำเร็จ สถานะกลุ่มร<br>เส่ 🦷 ส่ ∽ | ายการ                          |
|                               |                     |                    | l                     | บลยนเบน เพออนุมต                      |                                |
|                               |                     |                    |                       |                                       |                                |

# ขั้นตอนการตรวจสอบการอัปโหลดไฟล์ ที่มีสถานะ <u>"ไฟล์ไม่ถูกต้อง"</u> ดังนี้

#### ตัวอย่างสถานะ "ไฟล์ไม่ถูกต้อง" ประวัติการอัพโหลดไฟล์ ท่านสามารถอัพโหลดไฟล์คำสั่งการชำระเงินผ่านระบบ K-Cash Connect Plus ได้ < กลับไปหน้าอัพโหลดไฟล์ แสดงข้อมูล ช่วงวันที่อัพโหลด 🔿 อาทิตย์นี้ 💿 ทั้งหมด ดั้งแต่วันที่ 🚞 ถึงวันที่ ค้นห ระบบแสดง เหตุผลไฟล์ไม่ถูกต้อง 篇 <u>ันหาเพิ่มเดิม</u> ลำดับที่ ชื่อไฟล์ วันที่/เวลา เหตุผล ถูกปฏิเสธ/ถูกลบ สถานะ จำนวนรายการ จำนวนเงิน ไฟล์ไม่ถูกต้อง CHTRAIN-MCL22092. 28-ก.ย.-2565. 0 0.00 Trace: 10 Instr. maker48 TA0001: Trace: 10 Instrument Amount Mismatch In PIR CHTRAIN-MCL22092... 28-ก.ย.-2565. ไฟล์ไม่ถูกต้อง 0 0.00 2 เหตุผลไฟล์ไม่ถูกต้อง Trace:10 Instrument Amount Mismatch In PIR ยอดเงินรวมของแต่ละรายการรวมแล้ว ไม่เท่ากับ ยอดเงินรวมทั้งหมด คำอธิบาย ตรวจสอบยอดรวมแต่ละรายการ และยอดเงินรวมทั้งหมด เช่น ระบุจำนวนเงินรายการไม่เป็นเลข วิธีแก้ไข ทศนิยม 2 ตำแหน่ง , มีเว้นวรรคหลังจำนวนเงินรายการ ทำให้ format text file ไม่ถูกต้อง

## ้แก้ปัญหาสถานะ <u>"ไฟล์ไม่ถูกต้อง"</u> ดังนี้

| เหตุผล ไฟล์ไม่ถูกต้อง                                                                                        | คำอธิบาย                                                                             | วิธีแก้ไข                                                                                                    |
|----------------------------------------------------------------------------------------------------|--------------------------------------------------------------------------------------|----------------------------------------------------------------------------------------------------|
| Trace:10 Instrument Amount<br>Mismatch In PIR                                                                | ยอดเงินรวมของแต่ละรายการ<br>รวมแล้ว ไม่เท่ากับ ยอดเงินรวม<br>ทั้งหมด                 | ตรวจสอบยอดรวมแต่ละรายการ และยอดเงินรวมทั้งหมด<br>เช่น ระบุจำนวนเงินรายการไม่เป็นเลขทศนิยม 2 ตำแหน่ง<br>, มีเว้นวรรคหลังจำนวนเงินรายการ                                                                                            |
| Trace: 20 Mismatch Between PIR<br>Total Amount :xxxx.xx And Sum of all<br>Instrument Amount in PIR : xxxx.xx | ยอดเงินรวมของแต่ละรายการ<br>รวมแล้ว ไม่เท่ากับ ยอดเงินรวม<br>ทั้งหมด                 | ตรวจสอบยอดรวมแต่ละรายการ และยอดเงินรวมทั้งหมด<br>เช่น ระบุจำนวนเงินรายการไม่เป็นเลขทศนิยม 2 ตำแหน่ง<br>,มีเว้นวรรคหลังจำนวนเงินรายการ                                                                                             |
| Given Band not found. Please check.<br>Band Value:                                                           | เลือกรูปแบบไฟล์บริการ ใน<br>ขั้นตอนการอัพโหลด ไม่ตรงกับ<br>รูปแบบบริการของ Text File | ตรวจสอบการเลือกรูปแบบไฟล์บริการ ในขั้นตอนการอัพ<br>โหลด ให้ตรงกับ Text File และอัพโหลดใหม่ เช่น รูปแบบ<br>Text file เป็นรูปแบบ Payroll Drive A แต่ขั้นตอนการอัพ<br>โหลดเลือกรูปแบบบริการเป็น KBank Payroll                        |
| TA0001:Trace:34:Auth Matrix Not defined for the product                                                      | ยอดเงินรวมของกลุ่มรายการ เกิน<br>วงเงินเงื่อนไขอนุมัติในระบบ                         | ตรวจสอบยอดเงินรวมของกลุ่มรายการ และบริการที่อัพ<br>โหลด และตรวจสอบเทียบกับเงื่อนไขอนุมัติว่ามีช่วง<br>วงเงินที่ต้องการทำรายการหรือไม่ เช่น ทำรายการ Direct<br>Credit ยอดเงินรวม 10 ล้านบาท แต่เงื่อนไขอนุมัติเป็น 0-<br>5 ล้านบาท |
| Trace: 6 ORA-01403:no data found<br>ORA-06512:at<br>"KBGCPCI.IRIS_INT_TCWPAYUPLD"<br>,line253 "              | Text File มีอักขระพิเศษ ทำให้ไม่<br>ถูกต้อง                                          | ตรวจสอบข้อมูลรายการ เนื่องจากมีอักขระพิเศษ เช่น<br>Tap, เว้นวรรค ฯ ตัวอย่าง การเตรียมรายการจาก<br>KBank Excel Template และ Copy ข้อมูลชื่อผู้รับเงินมา<br>มีอักขระพิเศษ เช่น Tap, เว้นวรรค ฯ 6                                    |

# แก้ปัญหาสถานะ <u>"ไฟล์ไม่ถูกต้อง"</u> ดังนี้

| เหตุผล ไฟล์ไม่ถูกต้อง                                                                                                   | คำอธิบาย                                                                                                  | วิธีแก้ไข                                                                                                    |
|----------------------------------------------------------------------------------------------------|----------------------------------------------------------------------------------------------------|----------------------------------------------------------------------------------------------------|
| Trace: 6 ORA-01403:no data<br>found ORA-06512:at<br>"KBGCPCI.IRIS_INT_TCWPAYUP<br>LD",line253 "                         | Text File มีอักขระพิเศษ ทำให้<br>ไม่ถูกต้อง                                                               | ตรวจสอบข้อมูลรายการ เนื่องจากมีอักขระพิเศษ<br>เช่น Tap, เว้นวรรค ฯ ตัวอย่าง การเตรียมรายการ<br>จาก KBank Excel Template และ Copy ข้อมูลชื่อ<br>ผู้รับเงินมา มีอักขระพิเศษ เช่น Tap, เว้นวรรค ฯ |
| File format Error for Field :<br>TransDate Value:20082<br>Format:yyMMdd at line number:XX                               | รูปแบบของวันที่รายการมีผล<br>ไม่ถูกต้องตามรูปแบบที่ระบบ<br>รองรับ บรรทัดที่ XX                            | แก้ไขวันที่รายการมีผลให้ถูกต้องตามรูปแบบ<br>ดังนี้ yyMMdd<br>(yy = ปี ค.ศ, MM = เดือน, dd = วันที่) เช่น 230113                                                                                |
| File format Error for Field :<br>Instrument Date Value:2<br>Format:yyMMdd at line<br>number:XX                          | รูปแบบของวันที่รายการมีผล<br>ไม่ถูกต้องตามรูปแบบที่ระบบ<br>รองรับ บรรทัดที่ XX                            | แก้ไขวันที่รายการมีผลให้ถูกต้องตามรูปแบบ<br>ดังนี้ yyMMdd<br>(yy = ปี ค.ศ, MM = เดือน, dd = วันที่) เช่น 230113                                                                                |
| File:/data/IntegratorFile/0229222-ที่<br>สูง.txt not found                                                              | ตรวจสอบชื่อ Text File ไม่<br>รองรับชื่อไฟล์เป็นภาษาไทย                                                    | แก้ไขชื่อ Text file เป็นตัวเลข หรือตัวอักษร<br>ภาษาอังกฤษเท่านั้น ความยาวไม่เกิน 15 ตัวอักษร                                                                                                   |
| Tace:9Mismatch Between PIR<br>Total Instruments:8And Sum of all<br>Instuments in PIR:XX                                 | จำนวนรายการรวมใน Text file<br>ไม่เท่ากับจำนวนรายการรวมที่<br>ระบบคำนวนได้จาก Text file                    | ตรวจสอบจำนวนรายการ ใน Text file<br>เช่น สร้างรายการมา 7 รายการ แต่ระบุยอดรวม<br>รายการใน Text file เป็น 8 รายการ                                                                               |
| File format Error for Field:Total<br>Payable Amount Before Tax<br>Value:com0000072760<br>Format:#,##0 at line number:XX | ข้อมูล Amount Before VAT<br>ต้องเป็นตัวเลขเท่านั้น บรรทัด<br>ที่ XX (ค่าที่ใส่มาเป็น<br>"com00000072760") | ตรวจสอบข้อมูล Amount Before VAT ต้องใส่เป็น<br>ตัวเลขเท่านั้น                                                                                                    |
| File format Error for<br>Field:Instrument Date Value:<br>ุรทิณฑ Format:yyMMdd at line<br>number:XX                      | รูปแบบของวันที่รายการมีผล<br>ไม่ถูกต้องตามรูปแบบที่ระบบ<br>รองรับ บรรทัดที่ XX                            | แก้ไขวันที่รายการมีผลให้ถูกต้องตามรูปแบบ ดังนี้<br>yyMMdd<br>(yy = ปี ค.ศ, MM = เดือน, dd = วันที่) เช่น 230113                                                                                |
| File format Error for<br>Field:Payment Amount Value: _<br>109,08333 Format:###0 at line<br>number:XX                    | รูปแบบของจำนวนเงิน ไม่<br>ถูกต้องตามรูปแบบที่ระบบ<br>รองรับ บรรทัดที่ XX                                  | แก้ไขจำนวนเงินให้ถูกต้องตามรูปแบบที่ระบบรองรับ<br>จะต้องเป็นตัวเลขเท่านั้น<br>เช่น 000001831077200 หมายถึง 18,310,772.00<br>บาท                                                                |
| File Hash is not tallying!                                                                                              | การเข้ารหัส MD5 ไม่ถูกต้อง                                                                                | แก้ไขการการเข้ารหัส MD5 ให้ถูกต้องตามรูปแบบ                                                                                                    |
| Value of Mandatory Field is NULL.<br>Field Name:Expected Instrument<br>Date at line number:XX                           | ระบุข้อมูลไม่ครบตามที่ระบบ<br>กำหนด บรรทัดที่ XX                                                          | ระบุข้อมูลให้ครบตามที่ระบบกำหนด<br>เช่น บรรทัดที่ XX ข้อมูลวันที่เป็นค่าว่าง<br>                                                                                                    |

## กรณีข้อความ Error Message สถานะ <u>"ไฟล์ไม่ถูกต้อง"</u> ดังนี้

| กรณีไฟล์ไม่ถูกต้อง                                                            | เหตุผล                                                                                                    |
|-------------------------------------------------------------------------------|----------------------------------------------------------------------------------------------------|
| 1. กรณีระบุข้อมูลในไฟล์ไม่ถูกรูปแบบ                                           | รูปแบบ {Field} ไม่ถูกต้อง โปรดแก้ไขเป็น {Format}<br>(ข้อมูล text file บรรทัดที่ {Line number}) และอัพโหลด<br>ใหม่ / Field {Field} is incorrect. Please change it to<br>format {Format} (text file at line : {Line number}) and<br>upload again.                        |
| 2. กรณีระบุตัวอักษรขึ้นต้นบรรทัดไม่ตรงกับ Format ของ<br>บริการที่เลือกอัพโหลด | โปรดเลือกรูปแบบไฟล์ในขั้นตอนการอัพโหลดให้ตรงกับ<br>บริการที่เลือกในขั้นตอนสร้าง text file หรือเลือกไฟล์<br>สำหรับอัพโหลดให้ถูกต้อง / The file upload template<br>does not match with selected service or File format<br>is incorrect. Please correct and upload again. |
| 3. กรณีไม่ระบุข้อมูลที่เป็น mandatory                                         | ข้อมูล {Field} (text file บรรทัดที่ {Line number}) ห้าม<br>เป็นค่าว่าง โปรดแก้ไขให้ถูกต้องและอัพโหลดใหม่ /<br>Field {Field} (text file at line : {Line number}) cannot<br>be blank. Please correct and upload again.                                                   |
| 4. กรณีระบบไม่สามารถรับไฟล์ที่ลูกค้าอัพโหลด                                   | พบข้อผิดพลาดระหว่างอัพโหลดไฟล์ กรุณาอัพโหลดไฟล์<br>อีกครั้ง / Found error while uploading the file. Please<br>upload again.                                                                                                    |
| 5. กรณีระบุยอดรวมจำนวนรายการส่วน Header ไม่ตรงกับ<br>จำนวนรายการจริง          | แก้ไขจำนวนรายการในบรรทัดที่ 1 จำนวน {Total} ให้<br>เท่ากับจำนวนรวมรายการทั้งหมด {Sum of all} และอัพ<br>โหลดใหม่ / The total items (at line 1) {Total} must be<br>equal to the summary of all items {Sum of all}.<br>Please correct and upload again                    |
| 6. กรณีระบุยอดเงินรวมส่วน Header ไม่ตรงกับยอดเงินรวม<br>รายการจริง            | แก้ไขจำนวนยอดเงินในบรรทัดที่ 1 จำนวน {Total} ให้<br>เท่ากับจำนวนรวมยอดเงินทั้งหมด {Sum of all} และอัพ<br>โหลดใหม่ / The total amount (at line 1) {Total} must<br>be equal to the summary of all amount {Sum of all}.<br>Please correct and upload again.               |

#### <u>ตัวอย่าง</u> การตรวจสอบสถานะรายการ กรณี สถานะรายการเป็น "เพื่อซ่อม"

| สรุปรายการชำระเงิน                  |                      |                        |        |                             |              |                        |
|-------------------------------------|----------------------|------------------------|--------|-----------------------------|--------------|------------------------|
| แสดงข้อมูล ช่วงวันที่ทำ             | รายการ               |                        | _      |                             |              |                        |
| 🔿 สัปดาห์นี้ 💿 ทั้งหมด 🛛 ดั้งแต่วัน | เที่                 | งวันที่                | ตับห   | <b>ค้นหา</b><br>าเพิ่มเดิม  |              |                        |
| <b>กลุ่มรายการ</b> รายละเอียดรายการ | เลือก 0 ของ 1        |                        |        |                             |              | 🕹 <u>ดาวน์โหลดไฟล์</u> |
| ลำดับที่ 🗍 เลขที่อ้างอิงกลุ่มรายการ | บริการ วันที่ห       | ำรายการ วันที่เข้าเงิน | รายการ | จำนวนเงิน เพื่อ             | าซ่อม 🗸      |                        |
| CHPM : Edit สี 1 รา                 |                      |                        |        |                             |              |                        |
| 1 <b>โปรดคลิกเลขที่อ้างอิง</b>      | DIRECT CRED 🌮 24-n   | ย2567 25-ก.ย2567       | 2      | 521,750.89 <b>ี เพื่อ</b> ข | อม           | ⊙╱╠╢╉                  |
| กด " เลขที่กลุ่มราย                 | การ" เพื่อเข้าไปดูรา | ยละเอียดรายก           | าร     | 2<br>Ø                      | าวน์โหลดรายง | าน                     |
|                                     |                      |                        |        | ส                           | ถานะรายการ " | เพื่อซ่อม"             |

รายงาน "Verification Summary Reject Repair Report"

| KASIKORNBANK F                                                           | PUBLIC COMPANY LTD.               |              |                    |                          |                   |           |
|--------------------------------------------------------------------------|-----------------------------------|--------------|--------------------|--------------------------|-------------------|-----------|
|                                                                          |                                   |              | Verification Summa | ary-Reject Repair Report |                   |           |
|                                                                          |                                   |              | From Date 24-Se    | p-2024 To 24-Sep-2024    |                   |           |
| Source                                                                   | DIRECTCREDIT                      |              |                    |                          | Total Batch Amnt. | 521,750.8 |
| Upload Date                                                              | 24/09/2024                        |              |                    |                          | Total PIR No.     |           |
|                                                                          |                                   |              |                    |                          | Total Inst No.    | :         |
| My Product                                                               | DCT                               |              | Client C           | НРМ                      | A/C CCY           | TH        |
| vir Ref#                                                                 | 202409241427300                   | 000017       | Corporation D      | EMOCMU                   | Total PIR Amnt.   | 521,750.8 |
| PIR Reject Remarks                                                       | Accountno is inval                | id           |                    |                          | Total Inst.       | :         |
| No.                                                                      | Beneficiary                       | Beneficiary  | Task Assac         | Benef Bank               | Benef Branch      |           |
| Inst Date                                                                |                                   | Payment Loc. | Inst Amnt.         | Delivery Mode            | Pickup Branch     |           |
| Client Debit A/C<br>Inst Reject Remarks                                  |                                   |              |                    |                          |                   |           |
| 1                                                                        |                                   | ABC Co.,Ltd. |                    | 004                      | 0040185           |           |
| 000001                                                                   |                                   |              | 233,158.88         | 1234567890               |                   |           |
| 25/09/2024                                                               |                                   |              |                    | NONE                     |                   |           |
| 111111111                                                                |                                   |              |                    |                          |                   |           |
| Accountno is invalid<br>AccountCurrency/Accou<br>Account not found in Di | int Branch is required<br>atabase |              |                    |                          |                   |           |
| 2                                                                        |                                   | XYZ CoLtd.   |                    | 004                      | 0040135           |           |
| 000002                                                                   |                                   | - ,          | 288,592.01         | 0123456789               |                   |           |
| 25/09/2024                                                               |                                   |              |                    | NONE                     |                   |           |
| 111111111                                                                |                                   |              |                    |                          |                   |           |
| Accountno is invalid<br>AccountCurrency/Accou<br>Account not found in Di | int Branch is required<br>atabase |              |                    |                          |                   |           |

| ไอนเงินบัญชีธนาคารกล์<br>า่อนยืนยันการทำรายก                                                                                                    | งิกรไทยให้คู่ค้าได้ทุ<br>าร (ค่าธรรมเนียมม                                                                                                    | ุกวัน อนุมัติก่อ<br>งาตรฐาน ในเข                                                                                                    | นเวลา 20.00 น. ของ<br>ด 15 บาท/รายการ , ช                                                                                                | วันที่เข้าเงิน ยอดโอนไม่เกิ<br>ข้ามเขต 25 บาท/รายการ)                                                                   |                                  | ายการ โปรดต                           | รวจสอบข้อมูลผู้รับเงิน                                    |
|----------------------------------------------------------------------------------------------------|----------------------------------------------------------------------------------------------------|----------------------------------------------------------------------------------------------------|----------------------------------------------------------------------------------------------------|----------------------------------------------------------------------------------------------------|----------------------------------|---------------------------------------|-----------------------------------------------------------|
| <ul> <li>เลขที่บัญขีทักเงิน ไม</li> <li>พบข้อผิดพลาดในระด</li> </ul>                                                                                                    | ไถูกด้อง<br>ดับรายการ 2                                                                                                    | ระบบจะแ                                                                                                    | สดงสาเหตุของก                                                                                                    | าารเตรียมข้อมูลไม่ส่                                                                                                    | ้ำเว็จ                           |                                       |                                                           |
|                                                                                                    |                                                                                                    |                                                                                                    |                                                                                                    |                                                                                                    |                                  | < กลับ                                | ไปหน้าสรุปรายการชำระเจ                                    |
| เลขที่อ้างอิงกลุ่มรายการ                                                                                                    | : 20240924142730                                                                                                    | 000017                                                                                                    |                                                                                                    |                                                                                                    |                                  |                                       | <b>Q</b> <u>ค้นหาเพิ่มเติม</u>                            |
| เลขที่บัญชีหักเงิน                                                                                                    | 1111111111                                                                                                    |                                                                                                    |                                                                                                    | วันที่เข้าเงิน                                                                                                    |                                  | 25-ก.ย2567                            | ]                                                         |
| เหตุผล                                                                                                    |                                                                                                    |                                                                                                    |                                                                                                    |                                                                                                    |                                  |                                       |                                                           |
| ายละเอียดการโอนเงิน                                                                                                    |                                                                                                    |                                                                                                    |                                                                                                    |                                                                                                    |                                  |                                       | 📩 <u>ดาวน์โหลดไฟล์</u>                                    |
| ลำดับที่ 🗍 เลขที่ไ                                                                                                    | อ้างอิงรายการ                                                                                                    | ชื่อผู้รับเงิน                                                                                                    | เลขที่บัญชีผู้รับเงิน                                                                                                    | ม ธนาคาร                                                                                                    | จำนวนเงิน                        | ทั้งหมด                               | *                                                         |
| 1 3 <u>00000</u><br>โปรดคล์                                                                                                    | <u>1</u><br>ABC C<br>ล <b>ิกเลขที่อ้างอิง</b>                                                                                                    | Co.,Ltd.                                                                                                    | 1234567890                                                                                                    | ธ. กลิกรไทย จำกัด (ม                                                                                                    | 233,158.88                       | เพื่อซ่อม                             | ©                                                         |
| 2                                                                                                    |                                                                                                    |                                                                                                    |                                                                                                    |                                                                                                    | 502.01                           | Andrea                                | <u>O</u>                                                  |
| กดเลขา<br>อนเงินภายในธนาง<br>อนเงินบัญชีธนาคารก<br>่อนยืนยันการทำรายก                                                                                                    | กรายการสถา<br>การ - จำนวนรา:<br>สิกรไทยให้คู่ค้าได้ห<br>การ (ค่าธรรมเนียม:                                                                                                    | นะ "เพื่อซ่อ<br>ยการทั้งหมด<br>ทุกวัน อนุมัติก่อ<br>มาตรฐาน ในเข                                                                                                    | ม" เพื่อตรวจสอ<br>: 2 - จำนวนเงินทั้ง<br>นเวลา 20.00 น. ของ<br>ด 15 บาท/รายการ , ช                                                       | บสาเหตุอย่างละเอีย<br>งหมด : 521,750.89<br>วันที่เข้าเงิน ยอดโอนไม่เกิง<br>ข้ามเขต 25 บาท/รายการ)                       | ปด<br>ม 5 ล้านบาท/ร              | เพอขอม<br>ายการ โปรดตร                | รวจสอบข้อมูลผู้รับเงิน                                    |
| <ul> <li>ไดนเจ็นภายในธนาท</li> <li>โอนเงินบัญชีธนาคารก</li> <li>ก่อนยืนยันการทำรายr</li> <li>เลขที่บัญชีหักเงิน 1</li> <li>AccountCurrency 0</li> <li>ไม่พบเลขที่บัญชีใน:</li> </ul>                                                                                                    | กรายการสถา<br>จาร - จำนวนรา:<br>สิกรไทยให้คู่ค้าได้ห<br>มร (ค่าธรรมเนียม:<br>ม่ถูกต้อง<br>Dr Account Branch is<br>ระบบ โปรดตรวจสอบบั                                                                                    | นะ "เพื่อซ่อ<br>ยการทั้งหมด<br>ภูกวัน อนุมัติก่อ<br>มาตรฐาน ในเข<br>required<br>ญชี                                                                                     | เม" เพื่อตรวจสอ<br>: 2 - จำนวนเงินทั้ง<br>นเวลา 20.00 น. ของ<br>ด 15 บาท/รายการ , ช<br>4 ระบบแสเ                                         | บสาเหตุอย่างละเอีย<br>งหมด : 521,750.89<br>วันที่เข้าเงิน ยอดโอนไม่เกิง<br>ข้ามเขต 25 บาท/รายการ)<br>ดงสาเหตุอย่างละเอี | ปด<br>ม5 ล้านบาท/ร<br>ยดการนำส่  | เพอขอม<br>ายการ โปรดตร<br>เงไฟล์ไม่สำ | รวจสอบข้อมูลผู้รับเงิน<br>115็จ                           |
| <ul> <li>ไอนเงินภายในธนาง</li> <li>โอนเงินบัญชีธนาคารก</li> <li>ก่อนยืนยันการทำราย</li> <li>เลขที่บัญชีหักเงิน 1</li> <li>AccountCurrency 0</li> <li>ไม่พบเลขที่บัญชีใน</li> </ul>                                                                                                    | กรายการสถา<br>การ - จำนวนรา:<br>สิกรไทยให้ดู่ค้าได้ห<br>การ (ค่าธรรมเนียม:<br>ม่ถูกด้อง<br>Dr Account Branch is<br>ระบบ โปรดตรวจสอบบั                                                                                   | นะ "เพื่อซ่อ<br>ยการทั้งหมด<br>ถูกวัน อนุมัติก่อ<br>มาตรฐาน ในเข<br>required<br>ญชี                                                                                     | เม" เพื่อตรวจสอ<br>: 2 - จำนวนเงินทั้<br>นเวลา 20.00 น. ของ<br>ด 15 บาท/รายการ , ∿<br>4 ระบบแสเ                                          | บสาเหตุอย่างละเอีย<br>งหมด : 521,750.89<br>วันที่เข้าเงิน ยอดโอนไม่เกิง<br>ข้ามเขต 25 บาท/รายการ)<br>ดงสาเหตุอย่างละเอี | ปด<br>15 ล้านบาท/ร<br>ยดการนำส่  | เพอขอม<br>ายการ โปรดตร<br>เงไฟล์ไม่สำ | รวจสอบข้อมูลผู้รับเงิน<br>มเร็จ<br>< กลับไปหน้าสรุปรายกา  |
| <ul> <li>10 แล้อม</li> <li>โอนเงินบัญชีธนาคารก</li> <li>โอนเงินบัญชีธนาคารก</li> <li>ก่อนยืนยันการทำรายก</li> <li>เลขที่บัญชีทักเงิน ไ</li> <li>AccountCurrency O</li> <li>ไม่พบเลขที่บัญชีใน</li> <li>รายการที่: 1   เลขที่อ้า</li> </ul>                                                                                                    | กรายการสถา<br>การ - จำนวนรา:<br>สิกรไทยให้คู่ค้าได้ห<br>การ (ค่าธรรมเนียม:<br>ม่ถูกต้อง<br>Dr Account Branch is<br>มะบบ โปรดตรวจสอบบั<br>งอิงกลุ่มรายการ : 202                                                          | นะ "เพื่อซ่อ<br>ยการทั้งหมด<br>วุกวัน อนุมัติก่อ<br>มาตรฐาน ในเข<br>required<br>ญชี                                                                                     | เม" เพื่อตรวจสอ<br>: 2 - จำนวนเงินทั้ง<br>นเวลา 20.00 น. ของ<br>ด 15 บาท/รายการ , า<br>4 ระบบแสเ                                         | บสาเหตุอย่างละเอีย<br>งหมด : 521,750.89<br>วันที่เข้าเงิน ยอดโอนไม่เกิง<br>ข้ามเขต 25 บาท/รายการ)<br>ดงสาเหตุอย่างละเอี | ัปด<br>15 ล้านบาท/ร<br>ยดการนำส  | ายการ โปรดตร<br>เงไฟล์ไม่สำ           | รวจสอบข้อมูลผู้รับเงิน<br>)เร็จ<br>< กลับไปหน้าสรุปรายกา  |
| <ul> <li>ไอนเงินภายในธนาง</li> <li>โอนเงินบัญชีธนาคารก</li> <li>ก่อนยืนยันการทำรายก</li> <li>เลขที่บัญชีทักเงิน ใ</li> <li>AccountCurrency 0</li> <li>ไม่พบเลขที่บัญชีใน</li> <li>รายการที่: 1   เลขที่อ้า</li> <li>หากท่านต้องการทำรายการ</li> <li>ขั้นที่ 1 โอนเงินจาย</li> </ul>                                                                                                    | กรายการสถา<br>การ - จำนวนรา:<br>สิกรไทยให้คู่ค้าได้ห<br>การ (ค่าธรรมเนียม:<br>ม่ถูกต้อง<br>Dr Account Branch is:<br>ระบบ โปรดตรวจสอบบั<br>งอิงกลุ่มรายการ : 202<br>แบบอัพโหลดไฟล์ ท่าน<br>ก <b>บัญชี</b>                | นะ "เพื่อซ่อ<br>ยการทั้งหมด<br>ถูกวัน อนุมัติก่อ<br>มาตรฐาน ในเข<br>required<br>ญชี<br>240924142730000<br>สามารถทำรายการ                                                | เม" เพื่อตรวจสอ<br>: 2 - จำนวนเงินทั้<br>นเวลา 20.00 น. ของ<br>ด 15 บาท/รายการ , ง<br>4 ระบบแสง<br>วงาา7<br>ได้ที่ ๋๋ <u>อัพโหลดไฟล์</u> | บสาเหตุอย่างละเอีย<br>งหมด : 521,750.89<br>วันที่เข้าเงิน ยอดโอนไม่เกิข<br>ข้ามเขต 25 บาท/รายการ)<br>ดงสาเหตุอย่างละเอี | ปด<br>ม5 ล้านบาท/ร<br>ยดการนำส่  | เพอขอม<br>ายการ โปรดตร<br>ไงไฟล์ไม่สำ | รวจสอบข้อมูลผู้รับเงิน<br>เเว็จ<br>< กลับไปหน้าสรุปรายกา  |
| <ul> <li>ไดแล้อม</li> <li>โอนเงินภายในธนาง</li> <li>โอนเงินบัญชีธนาคารก</li> <li>ก่อนยืนยันการทำรายr</li> <li>เลขที่บัญชีหักเงิน 1:</li> <li>AccountCurrency 0</li> <li>ไม่พบเลขที่บัญชีน</li> <li>รายการที่: 1   เลขที่อ้า</li> <li>หากท่านต้องการทำรายการ</li> <li>ขึ้นที่ 1 โอนเงินจาน</li> <li>เลขที่บัญชีหักเงิน</li> </ul>                                                                                                    | กรายการสถา<br>การ - จำนวนรา:<br>สิกรไทยให้คู่ค้าได้ท<br>การ (ค่าธรรมเนียม:<br>ม่ถูกต้อง<br>Dr Account Branch is<br>ระบบ โปรดตรวจสอบบั<br>งอิงกลุ่มรายการ : 202<br>แบบอัพโหลดไฟล์ ท่าน<br>กบัญชี                         | นะ "เพื่อซ่อ<br>ยการทั้งหมด<br>เกวัน อนุมัติก่อ<br>มาตรฐาน ในเข<br>required<br>240924142730000<br>สามารถทำรายการ<br>111111111                                           | เม" เพื่อตรวจสอ<br>: 2 - จำนวนเงินทั้ง<br>นเวลา 20.00 น. ของ<br>ด 15 บาท/รายการ , ง<br>4 ระบบแสง<br>วง17<br>ได้ที่ ๋๋ อัพโหลดไฟล์        | บสาเหตุอย่างละเอีย<br>งหมด : 521,750.89<br>วันที่เข้าเงิน ยอดโอนไม่เกิง<br>ข้ามเขต 25 บาท/รายการ)<br>ดงสาเหตุอย่างละเอี | ปด<br>ม5 ล้านบาท/ร<br>ยดการนำส   | ายการ โปรดตร<br>เงไฟล์ไม่สำ           | รวจสอบข้อมูลผู้รับเงิน<br>)เว็จ<br>< กลับไปหน้าสรุปรายกา  |
| <ul> <li>ได้เลือน</li> <li>โอนเงินภายในธนาค</li> <li>โอนเงินบัญชีธนาคารก</li> <li>ก่อนยืนยันการทำรายก</li> <li>เลขที่บัญชีหักเงิน ไ</li> <li>AccountCurrency O</li> <li>ไม่พบเลขที่บัญชีนา</li> <li>รายการที่ : 1   เลขที่อ้า</li> <li>หากท่านต้องการทำรายการ</li> <li>ขึ้นที่ 1 โอนเงินจาก</li> <li>เลขที่บัญชีหักเงิน</li> <li>เลขที่บัญชีหักเงิน</li> <li>จึนที่ 2 โอนเงินไป</li> </ul>                                                                                                    | กรายการสถา<br>การ - จำนวนรา:<br>สิกรไทยให้คู่ค้าได้ท<br>การ (ค่าธรรมเนียม:<br>มัถูกต้อง<br>Dr Account Branch is<br>ระบบ โปรดตรวจสอบบั<br>เงอิงกลุ่มรายการ : 202<br>แบบอัพโหลดไฟล์ ท่าน<br>ก <b>บัญชี</b>                | นะ "เพื่อซ่อ<br>ยการทั้งหมด<br>ถุกวัน อนุมัติก่อ<br>มาตรฐาน ในเข<br>required<br>240924142730000<br>สามารถทำรายการ่<br>111111111                                         | เม" เพื่อตรวจสอ<br>: 2 - จำนวนเงินทั้ง<br>นเวลา 20.00 น. ของ<br>ด 15 บาท/รายการ , ง<br>4 ระบบแสเ<br>ว017<br>ได้ที่ ๋๋ อัทโหลดไฟล์        | บสาเหตุอย่างละเอีย<br>งหมด : 521,750.89<br>วันที่เข้าเงิน ยอดโอนไม่เกิห<br>ข้ามเขต 25 บาท/รายการ)<br>ดงสาเหตุอย่างละเอี | ปด<br>ม 5 ล้านบาท/ร<br>ยดการนำส่ | ายการ โปรดตร<br>เงไฟล์ไม่สำ           | รวจสอบข้อมูลผู้รับเงิน<br>เเว็จ<br>< กลับไปหน้าสรุปรายกา  |
| <ul> <li>ไดแล้อม</li> <li>โอนเงินภายในธนาง</li> <li>โอนเงินบัญชีธนาคารก</li> <li>ก่อนยืนยันการทำรายก</li> <li>ดงที่บัญชีหักเงิน ไ</li> <li>AccountCurrency O</li> <li>ไม่พบเลขที่บัญชีหัก</li> <li>รายการที่: 1   เลขที่อ้า</li> <li>หากท่านต้องการทำรายการ</li> <li>ขึ้นที่ 1 โอนเงินจาก</li> <li>เลขที่บัญชีหักเงิน</li> <li>เลขที่บัญชีหักเงิน</li> <li>เลขที่บัญชีหักเงิน</li> </ul>                                                                                                    | กรายการสถา<br>การ - จำนวนรา:<br>สิกรไทยให้คู่ค้าได้ห<br>การ (ค่าธรรมเนียม:<br>ม่ถูกต้อง<br>Dr Account Branch is<br>ระบบ โปรดตรวจสอบบั<br>งอิงกลุ่มรายการ : 202<br>แบบอัพโหลดไฟล์ ท่าน<br>ก <b>บัญชี</b>                 | นะ "เพื่อซ่อ<br>ยการทั้งหมด<br>ภูกวัน อนุมัติก่อ<br>มาตรฐาน ในเข<br>required<br>ญชี<br>240924142730000<br>สามารถทำรายการ<br>1111111111                                  | เม" เพื่อตรวจสอ<br>: 2 - จำนวนเงินทั้ง<br>นเวลา 20.00 น. ของ<br>ด 15 บาท/รายการ , ง<br>4 ระบบแสง<br>ว017<br>ใด้ที่ ๋                     | บสาเหตุอย่างละเอีย<br>งหมด : 521,750.89<br>วันที่เข้าเงิน ยอดโอนไม่เกิข<br>ข้ามเขต 25 บาท/รายการ)<br>ดงสาเหตุอย่างละเอี | ปด<br>ม5 ล้านบาท/ร<br>ยดการนำส   | เพอขอม<br>ายการ โปรดตร<br>เงไฟล์ไม่สำ | รวจสอบข้อมูลผู้รับเงิน<br>1เร็จ<br>< กลับไปหน้าสรุปรายกา  |
| <ul> <li>ไดนเงินภายในธนาง</li> <li>โอนเงินบัญชีธนาคารก</li> <li>ก่อนยืนยันการทำรายเ</li> <li>เลขที่บัญชีหักเงิน 1:</li> <li>AccountCurrency 0</li> <li>ไม่พบเลขที่บัญชีหักเงิน 1:</li> <li>AccountCurrency 0</li> <li>ไม่พบเลขที่บัญชีหักเงิน 1:</li> <li>รายการที่: 1   เลขที่อ้า</li> <li>หากท่านต้องการทำรายการ</li> <li>ขึ้นที่ 1 โอนเงินจาท</li> <li>เลขที่บัญชีหักเงิน</li> <li>ขึ้นที่ 2 โอนเงินไป</li> <li>เลขที่บัญชีผู้รับเงิน</li> <li>ชื่อผู้รับเงิน</li> </ul>                        | กรายการสถา<br>การ - จำนวนรา:<br>สิกรไทยให้คู่ค้าได้ห<br>การ (ค่าธรรมเนียม:<br>มํถูกต้อง<br>Dr Account Branch is is<br>ระบบ โปรดตรวจสอบบั<br>งอิงกลุ่มรายการ : 202<br>แบบอัพโหลดไฟล์ ท่าน<br>กบัญชี                      | นะ "เพื่อซ่อ<br>ยการทั้งหมด<br>ถูกวัน อนุมัติก่อ<br>มาตรฐาน ในเข<br>required<br>ญชี<br>240924142730000<br>สามารถทำรายการ<br>1111111111<br>1234567890<br>ABC CoLtd.      | เม" เพื่อตรวจสอ<br>: 2 - จำนวนเงินทั้<br>นเวลา 20.00 น. ของ<br>ด 15 บาท/รายการ , ง<br>4 ระบบแสง<br>วง17<br>ได้ที่ ๋๋ อัทเ็หลดไฟล์        | บสาเหตุอย่างละเอีย<br>งหมด : 521,750.89<br>วันที่เข้าเงิน ยอดโอนไม่เกิง<br>ข้ามเขต 25 บาท/รายการ)<br>ดงสาเหตุอย่างละเอี | ปด<br>ม5 ล้านบาท/ร<br>ยดการนำส   | เพอขอม<br>ายการ โปรดตร<br>ไงไฟล์ไม่สำ | รวจสอบข้อมูลผู้รับเงิน<br>เเว็็จ<br>< กลับไปหน้าสรุปรายกา |
| <ul> <li>ไดแล้อม</li> <li>โอนเงินบัญชีธนาคารก</li> <li>ก่อนยืนยันการทำรายก</li> <li>เลขที่บัญชีทักเงิน 1:</li> <li>AccountCurrency 0</li> <li>ไม่พบเลขที่บัญชีหักเงิน 1:</li> <li>AccountCurrency 0</li> <li>ไม่พบเลขที่บัญชีหักเงิน 1:</li> <li>รายการที่ : 1   เลขที่อ้า</li> <li>หากท่านต้องการทำรายการ</li> <li>ขึ้นที่ 1 โอนเงินจาก</li> <li>เลขที่บัญชีหักเงิน</li> <li>ขึ้นที่ 2 โอนเงินไป</li> <li>เลขที่บัญชีผู้รับเงิน</li> <li>ชื่อผู้รับเงิน</li> <li>เลขประจำตัวผู้รับเงิน</li> </ul> | กรายการสถา                                                                                                    | นะ "เพื่อซ่อ<br>ยการทั้งหมด<br>ถูกวัน อนุมัติก่อ<br>มาตรฐาน ในเข<br>240924142730000<br>สามารถทำรายการ<br>1111111111<br>1234567890<br>ABC Co.,Ltd.<br>001                | เม" เพื่อตรวจสอ<br>: 2 - จำนวนเงินทั้<br>นเวลา 20.00 น. ของ<br>ด 15 บาท/รายการ , ฯ<br>4 ริะบบแสง<br>ภาว<br>เล้ที่ ๋ ๋ อัพโหลดไฟล์        | บสาเหตุอย่างละเอีย<br>งหมด : 521,750.89<br>วันที่เข้าเงิน ยอดโอนไม่เกิง<br>ข้ามเขต 25 บาท/รายการ)<br>ดงสาเหตุอย่างละเอี | ปด<br>ม5 ล้านบาท/ร<br>ยดการนำส   | ายการ โปรดตร<br>เงไฟล์ไม่สำ           | รวจสอบข้อมูลผู้รับเงิน<br>)เร็จ<br>< กลับไปหน้าสรุปรายกา  |
| <ul> <li>ได้เฉียไ</li> <li>โอนเงินบัญชีธนาคารก<br/>ก่อนยืนยันการทำรายก</li> <li>เลขที่บัญชีหักเงิน ไ</li> <li>AccountCurrency O</li> <li>ไม่พบเลขที่บัญชีหักเงิน ไ</li> <li>วายการที่ : 1   เลขที่อ้า</li> <li>หากท่านต้องการทำรายการ</li> <li>ขึ้นที่ 1 โอนเงินจาก</li> <li>เลขที่บัญชีหักเงิน</li> <li>ขึ้นที่ 2 โอนเงินไป</li> <li>เลขที่บัญชีผู้รับเงิน</li> <li>ม่อผู้รับเงิน</li> <li>เลขประจำตัวผู้รับเงิน</li> <li>อนาดาร</li> </ul>                                                       | <b>กรายการส</b> ุถา<br><b>การ</b> - จำนวนรา:<br>สิกรไทยให้คู่ค้าได้ท<br>การ (ค่าธรรมเนียม:<br>มํถูกต้อง<br>Dr Account Branch is<br>ระบบ โปรดตรวจสอบบั<br>เงอิงกลุ่มรายการ : 202<br>แบบอัพโหลดไฟล์ ท่าน<br><b>กบัญชี</b> | นะ "เพื่อช่อ<br>ยการทั้งหมด<br>ถูกวัน อนุมัติก่อ<br>มาตรฐาน ในเข<br>240924142730000<br>สามารถทำรายการ<br>1111111111<br>1234567890<br>ABC Co.,Ltd.<br>001<br>๑. กลิกรไทย | เม" เพื่อตรวจสอ<br>: 2 - จำนวนเงินทั้ง<br>นเวลา 20.00 น. ของ<br>ด 15 บาท/รายการ , ง<br>4 ระบบแสด<br>ว017<br>ได้ที่ ๋ ஹี <u>ทโหลดไฟล์</u> | บสาเหตุอย่างละเอีย<br>งหมด : 521,750.89<br>วันที่เข้าเงิน ยอดโอนไม่เกิร<br>ข้ามเขต 25 บาท/รายการ)<br>ดงสาเหตุอย่างละเอี | ปด<br>ม 5 ล้านบาท/ร<br>ยดการนำส  | ายการ โปรดตร<br>เงไฟล์ไม่ส์า          | รวจสอบข้อมูลผู้รับเงิน<br>1เร็จ<br>< กลับไปหน้าสรุปรายกา  |

#### ตรวจสอบสถานะรายการ ธนาคารกสิกรไทย ู้เลือกเมนู "สรุปรายการ" จากนั้นเลือกเมนู "สรุปรายการชำระเงิน" 1 งาน ดาวน์โหลดไฟล์ อัพโหลดไฟล์ สรุปรายการ 👻 หน้าหลัก ข้อมูลบัญชี ข้อมูลรับชำระเงิน ทำรายการ 🗸 😫 🗸 สวัสดี, กสิ 2 รักไทย บจก. การจัดการด้านการเง CHTRAIN2 💒 สรุปรายการชำระเงิน ข้อมูล ณ. 28-ส.ค.-2561 20:03:40 ออกจากระบบ สรุปรายการอายัดเช็ค ยอดเงินรวมทุกบัญชี สรุปตั้งค่าผู้รับเงิน ยอดเงินคงเหลือที่ใช้ได้จริง รายการ 200,349,705.77 THB 13 จำนวนเงิน ยอดเงินคงเหลือ กลุ่มรายการ 26,263.00 THB 200,349,903.77 THB รายการรอหักเงิน รายการรอหักเงิน 31-ส.ค.-2561 จำนวนเงินทั้งหมด 70,000.00 THB

| หน้าหลัก            | ข้อมูลบัญชี           | ข้อมูลรับชำระ                    | เงิน ทำรายการ <del>-</del> | อัพโหลดไฟ      | เล้ สรุปรายก   | าร 👻 🕯 | อนุมัติรายการ 🚽                             | เรียก  | รายงาน       | ดาวน์โหลดไฟ | ล์        |
|---------------------|-----------------------|----------------------------------|----------------------------|----------------|----------------|--------|---------------------------------------------|--------|--------------|-------------|-----------|
| <mark>.</mark> ~    | สวัสดี, <b>กสิ 1</b>  | <b>รักไทย</b> บจก.               | การจัดการด้านการเง         | CHTRAIN2       | ••             |        |                                             |        |              |             | ออกจากระ  |
| สรุปราย             | การชำระเงิน           | 2 เลือก                          | แสดงข้อมูลทั้ง             | เหมด           |                |        |                                             |        |              |             |           |
| แสดงข้อมู<br>🔘 สัปด | ล<br>กห์นี้ 💽 ทั้งหมด | ช่วงวันที่ทำรา<br>  ตั้งแต่วันที | 9013                       | ถึงวันที่      |                |        | <mark>ดันหา</mark><br><u>ดันหาเพิ่มเติม</u> |        |              |             |           |
| กลุ่มรายเ           | <b>การ</b> ราย        | เละเอียดรายการ                   | เลือก 0 ของ 1329           |                |                | 3      | เลือกสถ                                     | านะรา  | เยการ "      | นำส่งธนา    | คารสำเร็จ |
| ลำดับที่            | 🔵 เลขที่อ้างอิ        | งกลุ่มรายการ                     | บริการ                     | วันที่ทำรายการ | วันที่เข้าเงิน | รายการ | ร จำนวน                                     | แงิน   | ทั้งหมด      | Ψ.          |           |
| CD0306              | 0405 : บริการจัดก     | าารด้านการเงิน                   |                            |                |                |        |                                             |        |              |             |           |
| 1                   | <u>201911081</u>      | 0449505 I                        | NTERACCOUNT T              | 08-พ.ย2562     | 08-พ.ย2562     |        | 1                                           | 1.00   | เพื่ออนุมัติ |             | © 🖺       |
| CD0306              | 0405 : บริการจัดก     | าารด้านการเงิน                   |                            |                |                |        |                                             |        |              |             |           |
| 2                   | <u>2019110110</u>     | 0446620 C                        | IRECT CREDIT               | 01-พ.ย2562     | 01-พ.ย2562     |        | 1                                           | 1.00   | นำส่งธนาคา   | รสำเร็จ     | © 皆       |
| CD0306              | 60405 : บริการจัดก    | การด้านการเงิน                   |                            |                |                |        |                                             |        |              |             |           |
| 3                   | <u>2019102110</u>     | 0423211 C                        | IRECT CREDIT               | 21-ต.ค2562     | 01-พ.ย2562     |        | 1                                           | 100.00 | นำส่งธนาคา   | รสำเร็จ     | © 🖿       |
|                     | 4                     | เลือกรา                          | ยการที่ต้องกา              | รดูสถานะ       |                |        |                                             |        |              |             |           |

| <u>ธนาคารกสิกรไทย</u><br>###13 KASIKORNBANK                                                                                                    |                                                                                                    |                                                                                                    | 💻 ทำถา                                                                                            | มที่พบบ่อย 👔 ช่วยเหลือ                                                                                  | 👥 ติดต่อ TH                                         | Ŧ                |
|----------------------------------------------------------------------------------------------------|----------------------------------------------------------------------------------------------------|----------------------------------------------------------------------------------------------------|---------------------------------------------------------------------------------------------------|----------------------------------------------------------------------------------------------------|-----------------------------------------------------|------------------|
| หน้าหลัก ข้อมูลบัญชี ข้อ                                                                                                    | มูลรับชำระเงิน ทำรายการ                                                                                          | เ ิ อัพโหลดไฟล์                                                                                                    | สรุปรายการ 👻 เรียกรายง                                                                            | าน ดาวน์โหลดไฟล์                                                                                        |                                                     |                  |
| 😫 🗸 สวัสดี, <b>กสิ 1 รักไทย</b> บ                                                                                                    | จก. การจัดการด้านการเง CHTI                                                                                      | RAIN2 🕌                                                                                                    |                                                                                                   |                                                                                                    |                                                     | ออกจากระบบ       |
| THIRD PARTY FUND<br>ท่านสามารถโอนเงินระหว่างบัญชี่ธนาดารก<br>ท่านสามารถทำรายการได้ตลอด 24 ชั่วโม                                                                                                    | TRANSFER - จำนวน<br>เลิกรไทยได้ทุกวัน หากท่านทำรายกา<br>ง เงินจะถูกโอนเข้าบัญชีผู้รับโอน ภา                      | เรายการทั้งหมด :<br>เรมีผลทันที ท่านสามารถทำราย<br>อในวันที่ท่านกำหนดวันเดียวกันเ                                  | 1 - จำนวนเงินทั้งหมง<br>การได้ภายในเวลา 19.00 น. เงินจะเ<br>บับที่รนาดารทำการตัดบัญขีนั้น         | 9 : 2,900.00<br>ຄູກໂອເມຣ້ານັດສີຊູ້ຈັນໂອນກາຍໃນວັນເ                                                       | ดียววันนี้ หากท่านทำราย                             | บการมีผลล่วงหน้า |
| เลขที่อ้างอิงกลุ่มรายการ : 201808<br>-                                                                                                    | 2714642823                                                                                                    |                                                                                                    |                                                                                                   |                                                                                                    |                                                     |                  |
| เลขที่บัญขีหักเงิน<br>เหตุผล                                                                                                    | 111111111                                                                                                    |                                                                                                    | วันที่เข้าเงิน                                                                                    | 27-ส.ค.                                                                                                 | -2561                                               |                  |
| รายละเอียดการโอนเงิน                                                                                                    |                                                                                                    |                                                                                                    |                                                                                                   |                                                                                                    | 📩 <u>or</u>                                         | าวน์โหลดไฟล์     |
| ลำดับที่ เลขที่อ้างอิงรายการ                                                                                                    | ชื่อผู้รับเงิน                                                                                                   | เลขที่บัญชีผู้รับเงิน                                                                                              | ธนาคาร                                                                                            | จำนวนเงิน ส                                                                                             | เถานะ                                               |                  |
| 1 <u>2018082714642824</u>                                                                                                    | XXXXXXXXXX                                                                                                    | 2222222222                                                                                                    | ธ. กสิกรไทย จำกัด (ม                                                                              | 2,900.00 ดำเนินก                                                                                        | การสำเร็จ 🕒                                         |                  |
| หมายเหตุ       ความหมาย         1.ดำเนินการสำเร็จ         2.หักเงินไม่สำเร็จ         3.ชำระเงินไม่สำเร็จ         ธนาคารกสิกรไทย         #สิเยร หลรเหตุกุลคุณ         พน้าหลัก       ดังค่า - ช้อมูลณั         ๑       ๑วัลสี, РУТ МАКЕВ 1 | เของ "สถานะรายก<br>หมายถึง<br>หมายถึง<br>หมายถึง<br>หมายถึง<br><u>หมายถึง</u><br><u>ร, chem, บริการจัดการด้า</u> | าร"<br>ง ธนาคารนำเงิน<br>ง ธนาคารไม่สาม<br>ง ธนาคารไม่สาม<br><sup>ารายการ</sup> - <sup>อัพโหลดไฟ</sup><br>นการเงิน | แข้าบัญชีปลายทาง<br>งารถหักเงินบริษัท<br>งารถนำเงินเข้าบัญ<br>ผู้ ส <sub>ั</sub> ปรายการ ง เรียกร | มเรียบร้อยแล้ว<br>เนื่องจากยอดเงินใ<br>ชีปลายทางได้<br>กถามที่พบบ่อย ? ว่วยเหลีย<br>ายงาน ดาวน์โหลดไฟล์ | ในบัญชีไม่เพี<br>อ <b>()</b> ติดต่อ TH<br>ออกจากระบ | ยงพอ             |
| <b>โอนเงินเดือน - จำนวนราย</b><br>ท่านสามารถโอนเงินเดือนพนักงานปัญชีงนา                                                                                                    | <br>ม <b>การทั้งหมด : 1 - จำน</b> ว<br>ดาวกลิกรไทยได้ทุกวัน โดยส่งคำสั่งเข้าร                                    | ั<br>วนเงินทั้งหมด : 8,00<br>ะบบภายในเวลา 19.00 น. ของวัน                                                          | 10.00<br>ที่เข้าเงิน                                                                              | < กลับไป                                                                                                | หน้าสรุปรายการชำระ                                  | ะเงิน            |
| เลซที่อ้างอิงกลุ่มรายการ : 2019                                                                                                    | 110710449482                                                                                                    |                                                                                                    |                                                                                                   |                                                                                                    | Q <u>ดันหาเพิ่มเติม</u>                             |                  |
| เลขที่บัญชีหักเงิน<br>เหตุผล                                                                                                    | 111111111                                                                                                    |                                                                                                    | วันที่เข้าเงิน                                                                                    | 07-พ.ย2562                                                                                              | Next attachment                                     | T                |
| รายละเอียดการเอนเงิน<br>ลำดับที่ เลขที่อ้างอิงรายการ                                                                                                    | ชื่อผู้รับเงิน เลข1่                                                                                             | ที่บัญชีผู้รับเงิน                                                                                                 | ธนาดาร จำนวนเงิน                                                                                  | เรียกกลบทงหมด<br>ทั้งหมด                                                                                | <u></u>                                             |                  |
| 1 <u>2019110710449483</u> นาย                                                                                                    | มหดสอบ <u>2222222</u> ;                                                                                          | 222 ธ. กลิกร                                                                                                    | ไทย จำกัด (ม 8,000.0                                                                              | 0 หักเงินไม่สำเร็จ                                                                                      | O                                                   |                  |
|                                                                                                    | กลับไ                                                                                                    | <ul> <li>&lt; 1</li> <li>&gt;</li> <li>ไปหน้าสรุปรายการช่าระเงิน</li> </ul>                                        | >><br>เวียกกลับทั้งหมด                                                                            |                                                                                                    |                                                     | 12               |

| คารกสิกรไทย<br>5 KASIKORNBANK                          |                                             | CONNECT<br>S                                                   |                                            | 💻 ต่ำถ             | ามที่พบบ่อย 🔋 ช่วยเ | หลือ 👥 ติดต่อ TH 🔻                         |
|--------------------------------------------------------|---------------------------------------------|----------------------------------------------------------------|--------------------------------------------|--------------------|---------------------|--------------------------------------------|
| หลัก ตั้งค่า <del>-</del> ข้อม<br>∨ สวัสตี, PVT MAKE   | มูลบัญชี ข้อมูลรับช่<br>R 1 -, CHPM, บริกา  | ำระเงิน ทำรายการ <del>-</del><br>เรจัดการด้านการเงิน           | อัพโหลดไฟล์ สรุปรายก                       | าาร 🚽 เรียกราย     | ยงาน ดาวน์โหลดไฟล์  | ออกจากระบบ                                 |
| ง <b>ินเดือน - จำนวน</b><br>มารถโอนเงินเตือนพนักงานบัญ | รายการทั้งหมด<br>ชื่อนาคารกลิกรไทยได้ทุกวัน | : <b>1 - จำนวนเงินทั้งหม</b><br>โดยสงศาส่งเข้าระบบภายในเวลา 19 | Nด : 8,000.00<br>9.00 น. ของวันที่เข้าเงิน |                    |                     |                                            |
|                                                        |                                             |                                                                |                                            |                    | < กลับ              | เไปหน้าสรุปรายการชำระเงิน                  |
| บที่อ้างอิงกลุ่มรายการ : 2                             | 2019110710449482                            |                                                                |                                            |                    |                     | Q <u>ด้นหาเพิ่มเติม</u><br>Next attachment |
| ที่บัญชีหักเงิน                                        | 1111111111                                  |                                                                | วันที่                                     | เข้าเงิน           | 07-พ.ย2562          |                                            |
| ผล                                                     |                                             |                                                                |                                            |                    |                     |                                            |
| อียดการโอนเงิน                                         |                                             |                                                                |                                            |                    | 🖹 เรียกกลับทั้งหมด  | 📩 ดาวน์โหลดไฟล์                            |
| ที่ เลขที่อ้างอิงรายการ                                | ชื่อผู้รับเงิน                              | เลขที่บัญชีผู้รับเงิน                                          | ธนาดาร                                     | จำนวนเงิน          | ทั้งหมด -           |                                            |
|                                                        |                                             |                                                                |                                            |                    |                     |                                            |
|                                                        |                                             | กลับไปหน้าสรุปรายกา                                            | < 1 > >><br>ารข่าระเงิน เวียกกลับทั้งห     | ามด                | ะบบแสดงสาเห         | ٳ؆                                         |
|                                                        |                                             | ≪<br>กลับไปหน้าสรุปรายกา                                       | < 1 > »<br>ารข่าระเงิน เรียกกลับทั้งห      | и <b>м</b>         | ะบบแสดงสาเห         | ٳؚڟ                                        |
|                                                        |                                             | ≪<br>กลับไปหน้าสรุปรายกา                                       | < 1 > »                                    | ามด                | ะบบแสดงสาเห         | ମ୍                                         |
|                                                        |                                             | ≪<br>กลับไปหน้าสรุปรายกา                                       | < 1 > »                                    | <del>ามด</del>     | ะบบแสดงสาเห         | ମ୍                                         |
|                                                        |                                             | ≪<br>กลับไปหน้าสรุปรายกา                                       | < 1 > »                                    | <del>ามด</del>     | า า                 | ۶                                          |
|                                                        |                                             | ≪<br>กลับไปหน้าสรุปรายกา                                       | < 1 > »                                    | 1 <b>110</b>       |                     | (۹)<br>۱                                   |
|                                                        |                                             | <<br>กลับไปหน้าสรุปรายกา                                       | < 1 > »                                    | 99<br>1110         | ะบบแสดงสาเห         | (۹)<br>۱                                   |
|                                                        |                                             | <<br>กลับไปหน้าสรุปรายกา                                       | < 1 > »                                    | <mark>ามด</mark>   | ะบบแสดงสาเห         | (۶)                                        |
|                                                        |                                             | <<br>กลับไปหน้าสรุปรายกา                                       | < 1 > »<br>ารข่าระเงิน เวียกกลับทั้งห      | ם <mark>אוו</mark> | ะบบแสดงสาเห         | <mark>ទា</mark> ្                          |
|                                                        |                                             | <<br>กลับไปหน้าสรุปรายกา                                       | < 1 > »<br>ารข่าระเงิน เวียกกลับทั้งห      | אנו<br>אוו         | ะบบแสดงสาเห         | <u>ទ្រា</u>                                |
|                                                        |                                             | <<br>กลับไปหน้าสรุปรายกา                                       | < 1 > >                                    | ם <mark>אנו</mark> | ะบบแสดงสาเห         | ទ្រុ                                       |
|                                                        |                                             | <<br>กลับไปหน้าสรุปรายกา                                       | < 1 > >                                    | 95<br>NH           | ะบบแสดงสาเห         | ទ្រុ                                       |

## เรียกรายงานการชำระเงินเพื่อตรวจสอบสถานะรายการ

#### เข้าสู่ระบบ K CASH CONNECT PLUS

| 1                                                                                                    | หน้าหลัก ข้อ                                                                                                    | บมูลบัญชี                                                                                                    | ข้อมูลรับชำ                                                                                                    | าระเงิน ท                                                                                     | ำรายการ 👻                                                               | อัพโหลดไฟส่                                                         | <ol> <li>สรุปรายการ -</li> </ol>                                   | - เรียกรายงาน                                     | 1                                  | เลือกเมนู "                                                             | เรียก                              | ารายงาน"                              |
|----------------------------------------------------------------------------------------------------|----------------------------------------------------------------------------------------------------|----------------------------------------------------------------------------------------------------|----------------------------------------------------------------------------------------------------|-----------------------------------------------------------------------------------------------|-------------------------------------------------------------------------|---------------------------------------------------------------------|--------------------------------------------------------------------|---------------------------------------------------|------------------------------------|-------------------------------------------------------------------------|------------------------------------|---------------------------------------|
| (                                                                                                    | 3 🗸 สวัสดี                                                                                                    | ่, กสิ 6 รักไท                                                                                                    | ย บจก. การ                                                                                                    | จัดการด้านกา                                                                                  | ารเง CHTRAIN                                                            | N2                                                                  |                                                                    |                                                   | ข้อมูล                             | เน. 31-ส.ค2561 14:                                                      | :20:45                             | ออกจากระบบ                            |
| ยอดเงินร                                                                                                    | วมทุกบัญชี                                                                                                    |                                                                                                    |                                                                                                    |                                                                                               |                                                                         |                                                                     | รายการ                                                             | รออนุมัติ                                         |                                    |                                                                         |                                    |                                       |
|                                                                                                    |                                                                                                    |                                                                                                    |                                                                                                    |                                                                                               |                                                                         |                                                                     |                                                                    |                                                   |                                    |                                                                         |                                    |                                       |
| ٤ı                                                                                                    | อดเงินคงเหลือที่ใ                                                                                                    | ชได้จริง                                                                                                    |                                                                                                    |                                                                                               |                                                                         |                                                                     |                                                                    |                                                   |                                    | รายการ                                                                  |                                    |                                       |
|                                                                                                    | 100                                                                                                    | ,132,69                                                                                                    | 90.80 Т                                                                                                    | ΉВ                                                                                            |                                                                         |                                                                     |                                                                    |                                                   |                                    | 13                                                                      |                                    |                                       |
|                                                                                                    | อดเงินคงเหลือ                                                                                                    |                                                                                                    |                                                                                                    |                                                                                               |                                                                         |                                                                     | -                                                                  | กลุ่มรายการ                                       |                                    | จำนวนเงิน<br>10 016 00 T                                                | .UD                                |                                       |
|                                                                                                    | 100                                                                                                    | ,132,69                                                                                                    | 90.80 т                                                                                                    | ΉВ                                                                                            |                                                                         |                                                                     |                                                                    |                                                   |                                    | 49,940.001                                                              | пр                                 |                                       |
| รายการรถ                                                                                                    | อหักเงิน                                                                                                    |                                                                                                    |                                                                                                    |                                                                                               |                                                                         |                                                                     |                                                                    |                                                   |                                    |                                                                         |                                    |                                       |
|                                                                                                    |                                                                                                    |                                                                                                    |                                                                                                    |                                                                                               |                                                                         |                                                                     |                                                                    |                                                   |                                    |                                                                         |                                    |                                       |
| าหลัก ข้เ                                                                                                    | อมูลบัญชี                                                                                                    | ข้อมูลรับช่                                                                                                    | าระเงิน                                                                                                    | ทำรายกา                                                                                       | ร 🗕 อัพ                                                                 | โหลดไฟล์                                                            | สรุปรายการ 👻                                                       | เรียกรายงาน                                       | ดาวน์โห                            | ลดไฟล์                                                                  |                                    |                                       |
| าหลัก ข้<br>~ สวัสด์<br>กรายงาน                                                                                          | อมูลบัญชี<br>ดี, maker48 -<br>เ<br>เ                                                                                                    | ข้อมูลรับช่<br>, CHTRAIN                                                                                                    | า <b>ระเงิน</b><br>J, ฝ่ายบริก<br>Plus ได้ ซึ่ง                                                                                                    | <b>ทำรายกา</b><br>ารจัดการด้า<br>จะประกอบด้ว                                                  | ร – อัพ<br>นการเงิน 🛃                                                   | โหลดไฟล์                                                            | สรุปรายการ ◄                                                       | เรียกรายงาน<br>xt) รายงานการวับคำร                | <b>ดาวน์โห</b> ร<br>ะค่าสินค้าและ  | ลดไฟล์<br>าเริการ (Bill Payment F                                       | Report)                            | ออกจากระ1<br>รายงานการวับตำระเขี      |
| าหลัก ข้                                                                                                    | อมูลบัญชี<br>สี, maker48 -<br>เ<br>แผ่านระบบ K-C<br>ollection Report                                                                                                    | ข้อมูลรับข้<br>, CHTRAIN<br>ash Connect<br>) และรายงาน                                                                                                    | าระเงิน<br>ม, ฝ่ายบริกา<br>Plus ได้ ซึ่ง<br>ผลการทำราย<br>ชื่อรา                                                                                                    | ทำรายกา<br>ารจัดการด้า<br>จะประกอบด้ว<br>มการจำยะชำระ<br>ายงาน<br>ก <i>ด</i>                  | ร                                                                       | <b>โหลดไฟล์</b><br>คลื่อนไหวทางบัญ<br>t Report) ได้ทุกวั<br>DD DOWN | สรุปรายการ ◄<br>ซึ (Statement Repo<br>นทลอด 24 ชั่วโมง<br>List ☑   | เรียกรายงาน<br>๗, รายงานการรับข่าร<br>เลือกกลุ่ม  | ดาวน์โห<br>ะกำลินก้าและ<br>ภายงาน  | ลดไฟล์<br>บริการ (Bill Payment F<br>เ "การช้าระไ                        | Report),                           | ออกจากระ1<br>รายงานการรับข่าระเขี     |
| าหลัก ข้<br>สวัสส์<br>เกรายงาน<br>เกรายงาน<br>การชำระเงิน<br>สำตับที่                                                    | อมูลบัญชี<br>สี, maker48 -<br>เ<br>แน่านระบบ K-C<br>ollection Report                                                                                                    | ข้อมูลรับข้<br>, CHTRAIN<br>ash Connect<br>) และรายงาน                                                                                                    | าระเงิน<br>ม, ฝ่ายบริก<br>Plus ได้ ซึ่ง<br>ผลการทำราย<br>ซื่อระ<br>2                                                                                                    | ทำรายกา<br>ารจัดการด้า<br>จะประกอบด้ว<br>มการจ่ายชำระ<br>ายงาน<br>กด<br>ชื่อว                 | ร                                                                       | โหลดไฟล์                                                            | สรุปรายการ ◄<br>ซึ (Statement Repo<br>นทลอด 24 ชั่วโมง<br>List ☑   | เรียกรายงาน<br>๙), รายงานการรับข่าร<br>เลือกกลุ่ม | ดาวน์โห<br>ะศาลินด้าและ<br>ภายงาน  | ลดไฟล์<br>บริการ (Bill Payment F<br>L "การช้าระไ<br>ไฟล์ที่สร้างไว้แล้ว | Report),<br><mark>จิน"</mark><br>ว | ออกจากระบ<br>รายงานการรับขำระเขี      |
| าหลัก ช้                                                                                                    | อมูลบัญชี<br>ดี, <b>maker48 -</b><br>แผ่านระบบ K-C<br>ollection Report                                                                                                    | ข้อมูลรับข้<br>, CHTRAIN<br>ash Connect<br>) และรายงาน<br>                                                                                                    | าระเงิน<br>ม, ฝ่ายบริกา<br>Plus ได้ ซึ่ง<br>ผลการทำราย<br>2                                                                                                    | ทำรายกา<br>ารจัดการด้า<br>ละประกอบดัว<br>ภาวร่ายชำระ<br>ายงาน<br>กิด<br>ชื่อร                 | ร > อัพ<br>นการเงิน 2<br>เขรายงานการเ<br>เงิน (Payment<br>เป็ม Drc      | โหลดไฟล์                                                            | สรุปรายการ ◄<br>ซี (Statement Repo<br>นตลอด 24 ชั่วโมง<br>h List ☑ | เรียกรายงาน<br>๙), รายงานการรับข่าว<br>เลือกกลุ่ม | ดาวน์โห<br>ะค่าลินค้าและ<br>ภายงาน | ลดไฟล์<br>บริการ (Bill Payment F<br>I "การช้าระเ<br>ไฟล์ที่สร้างไว้แล้า | Report),<br>ง <b>ิน"</b><br>ว      | ออกจากระ1<br>รายงานการรับชำระเชี      |
| าหลัก ข้<br>✓ สวัสง์<br>เกิรายงาน<br>เกิรายงาน<br>การชำระเงิน<br>สำดับที่<br>1<br>2<br>3                                 | อมูลบัญชี<br>สี, maker48 -<br>เ<br>แผ่านระบบ K-C<br>ollection Report<br><u>สรุปการนำเ</u><br><u>รายละเอียด</u><br>สรงโการนำเ                                                                                                    | ข้อมูลรับข้<br>, CHTRAIN<br>ash Connect<br>) และวายงาน<br><u>ข้าข้อมูล</u><br>การนำเข้าข้<br>ะเงินแปลต                                                                                                    | าระเงิน<br>J, ฝ่ายบริก<br>Plus ได้ ซึ่ง<br>ผลการทำราย<br>ข้อรา<br>2<br>2<br>มูลิ<br>มาวันพักรักกับ                                                                                                    | ทำรายกา<br>ารจัดการด้า<br>จะประกอบด้ว<br>ภารจ่ายข่าระ<br>ายงาน<br>ชื่อว<br>ซื่อว              | ร – อัพ<br>นการเงิน 2<br>เยรายงานการเห<br>เงิน (Payment<br>เป็ปู่ม Drc  | โหลดไฟล์<br>คลื่อนไหวทางบัญ<br>tReport) ได้ทุกวั<br>DP Dowr         | สรุปรายการ ◄<br>ซี (Statement Repo<br>แตลอด 24 ชั่วโมง<br>I List I | เรียกรายงาน<br>๙), วายงานการรับข่าว<br>เลือกกลุ่ม | ดาวน์โห<br>ะคำลินค้าและ<br>ภายงาน  | ลดไฟล์<br>บริการ (Bill Payment F<br>เ "การชำระเ<br>ไฟล์ที่สร้างไว้แล้า  | Report),<br>จ <b>ิน"</b><br>ว      | ออกจากระเ<br>รายงานการรับข่าระเขี     |
| าหลัก ข้<br>✓ สวัสข์<br>เกิรายงาน<br>เกิรายงาน<br>การชำระเงิน<br>สำตับที่<br>1<br>2<br>3<br>4                            | อมูลบัญชี<br>สี, maker48 -<br>เ<br>แผ่านระบบ K-C<br>ollection Report<br><u>สรุปการนำเ</u><br><u>รายละเอียด</u><br><u>สรุปการชำร</u><br>สรุปการชำร                                                                                                    | ข้อมูลรับข้<br>, CHTRAIN<br>ash Connect<br>) และรายงาน<br>                                                                                                    | าระเงิน<br>ม, ฝ่ายบริก<br>ผลการทำราย<br>อื่มูล<br><u>อิมูล</u><br>มวันทักบัญ<br>มบัญชี                                                                                                    | ทำรายกา<br>ารจัดการด้า<br>จะประกอบด้ว<br>มการจ่ายชำระ<br>ายงาน<br>ชื่อว<br>ชื่อว              | ร <b>อ</b> ัพ<br>นการเงิน 2<br>เงิน (Payment<br>เงิน (Payment           | โหลดไฟล์<br>คลื่อนไหวทางบัญ<br>t Report) ได้ทุกวั<br>DD Dowr        | สรุปรายการ ◄<br>ซี (Statement Repo<br>นทลอด 24 ชั่วโมง<br>List ┖   | เรียกรายงาน<br>๓), รายงานการรับข่าร<br>เลือกกลุ่ม | ดาวน์โห<br>ะศาลินด้าและ<br>ภายงาน  | ลดไฟล์<br>บริการ (Bill Payment F<br>L "การช้าระไ<br>ไฟล์ที่สร้างไว้แล้า | Report),<br>ง <b>ิน"</b><br>ว      | <br>รายงานการรับข่าระเขี              |
| าหลัก ข้<br>✓ สวัสถ์<br>INTELSTESTEST<br>INTERSTEST<br>INTERSTEST<br>สำตับที่<br>1<br>2<br>3<br>4<br>5                   | อมูลบัญชี<br>ลี, maker48 -<br>แผ่านระบบ K-C<br>ollection Report<br>รายละเอียด<br>สรุปการชำร<br>สรุปการชำร<br>สรุปการชำร                                                                                                    | ข้อมูลรับชั<br>, CHTRAIN<br>ash Connect<br>) และรายงาน<br>) และรายงาน<br>                                                                                                    | าระเงิน<br>ม, ฝ่ายบริกา<br>Plus ได้ ซึ่ง<br>ผลการทำราย<br>ชื่อระ<br>2<br>2<br>2<br>2<br>2<br>2<br>2<br>2<br>2<br>2<br>2<br>2<br>2                                                                                                    | ทำรายกา<br>ารจัดการด้า<br>จะประกอบด้ว<br>มการจ่ายชำระ<br>ายงาน<br>กิด<br>ชื่อร                | ร > อัพ<br>นการเงิน 2<br>เอรายงานการแ<br>เงิน (Payment<br>เายงาน        | โหลดไฟล์<br>≏<br>คลื่อนไหวทางบัญ<br>t Report) ได้ทุกวั<br>DP Down   | สรุปรายการ ◄<br>ชี (Statement Repo<br>นตลอด 24 ชั่วโมง<br>IList ☑  | เรียกรายงาน<br>๙), รายงานการรับข่าร<br>เลือกกลุ่ม | ดาวน์โห<br>ะค่าลินค้าและ<br>ภายงาน | ลดไฟล์<br>บริการ (Bill Payment F<br>I "การช้าระเ<br>ไฟล์ที่สร้างไว้แล้า | Report),<br>เงิน"<br>ว             | <br>รายงานการรับชำระเซ็               |
| าหลัก ข้<br>✓ สวัสส์<br>เกิรายงาน<br>เกิรายงาน<br>การชำระเงิน<br>สำดับที่<br>1<br>2<br>3<br>4<br>5<br>6                  | <ul> <li>อมูลบัญชี</li> <li>ี่ maker48 -</li> <li>แผ่านระบบ K-C<br/>ollection Report</li> <li><u>รายละเอียด</u><br/>สรุปการชำร<br/>สรุปการชำร<br/>สรุปการชำร<br/>วายละเอียด</li> </ul>                                                                                                    | ข้อมูลรับข้<br>, CHTRAIN<br>ash Connect<br>) และรายงาน<br>() และรายงาน<br>:<br>:<br>:<br>:<br>เงินแบ่งตา<br>:<br>:<br>เงินแบ่งตา<br>:<br>:<br>เงินแบ่งตา<br>:<br>:<br>เงิน                                                                                                    | าระเงิน<br>ม, ฝ่ายบริกา<br>Plus ได้ ซึ่ง<br>ผลการทำราย<br>ชื่อระ<br>ชื่อระ<br>ช<br>ชื่อระ<br>ชื่อ<br>ชื่อระ<br>ชื่อ<br>ช<br>ช้า<br>ช<br>ช<br>ช<br>ช<br>ช<br>ช<br>ช<br>ช<br>ช<br>ช<br>ช<br>ช<br>ช<br>ช<br>ช<br>ช                                                                                                    | ทำรายกา<br>ารจัดการด้า<br>จะประกอบด้ว<br>มการจ่ายชำระ<br>19งาน<br>ชื่อร<br>ชื่อร              | ร <b>อ</b> ัพ<br>นการเงิน<br>เงิน (Payment<br>เงิน (Payment             | เโหลดไฟล์<br>ศลื่อนไหวทางบัญ<br>t Report) ได้ทุกวั<br>DD DOWN       | สรุปรายการ ◄<br>ซึ (Statement Repo<br>นฑลอด 24 ชั่วโมง<br>I List I | เรียกรายงาน<br>๙), รายงานการรับขำร<br>เลือกกลุ่ม  | ดาวน์โห<br>ะศาลินด้าและ<br>ภายงาน  | ลดไฟล์<br>บริการ (Bill Payment F<br>I "การช้าระเ<br>ไฟล์ที่สร้างไว้แล้า | Report),<br>เงิ <b>น"</b><br>ว     | ออกจากระ1<br>รายงานการรับข่าระเขี     |
| าหลัก ข้                                                                                                    | <ul> <li>อมูลบัญชี</li> <li>การนำเ</li> <li>สรุปการนำเ</li> <li>วายละเอียด</li> <li>สรุปการชำร</li> <li>สรุปการชำร</li> <li>สรุปการชำร</li> <li>สรุปการชำร</li> <li>รายละเอียด</li> <li>รายละเอียด</li> <li>รายละเอียด</li> </ul>                                                                                                    | ข้อมูลรับข้<br>, CHTRAIN<br>ash Connect<br>) และรายงาน<br>) และรายงาน<br>:<br>:<br>:<br>:<br>:<br>:<br>:<br>:<br>:<br>:<br>:<br>:<br>:                                                                                                    | าระเงิน<br>ม, ฝ่ายบริกา<br>Plus ได้ ซึ่ง<br>ผลการทำราย<br>ชื่อระ<br>ชื่อระ<br>ชี้อระ<br>ชี้อระ<br>ชี้ | ทำรายกา<br>ารจัดการด้า<br>จะประกอบด้ว<br>มการจ่ายชำระ<br>ายงาน<br>กิด<br>ชื่อร<br><u>ช</u> ื่ | ร > อัพ<br>นการเงิน 2<br>เขรายงานการเ<br>เงิน (Payment<br>เว็ป Drc      | โหลดไฟล์                                                            | สรุปรายการ ◄<br>ซึ (Statement Repo<br>นทลอด 24 ชั่วโมง<br>I List ☑ | เรียกรายงาน<br>๙), รายงานการรับข่าร<br>เลือกกลุ่ม | ดาวน์โห<br>ะค่าลินค้าและ<br>ภายงาน | ลดไฟล์<br>บริการ (Bill Payment F<br>I "การช้าระไ<br>ไฟล์ที่สร้างไว้แล้า | Report).<br>ง <b>ใน"</b><br>ว      | ออกจากระ1<br>รายงานการรับข่าระเขี     |
| าหลัก ข้                                                                                                    | <ul> <li>อมูลบัญชี</li> <li>การนับชี</li> <li>การนำ</li> <li>การนำ</li></ul> | ข้อมูลรับข้<br>, CHTRAIN<br>ash Connect<br>) และรายงาน<br>() และรายงาน<br>() และรายง | าระเงิน<br>ม, ฝ่ายบริกา<br>Plus ได้ ซึ่ง<br>ผลการทำราย<br>ขึ้นรัก<br>ขึ้นรัก<br>ขึ้นรัก<br>บัญชี<br>มันบัญชี<br>มัณรการโอน<br>มัดยการโอน                                                                                                    | ทำรายกา<br>ารจัดการด้า<br>จะประกอบดัว<br>มการจ่ายชำระ<br>19งาน<br>ชื่อร<br>ชื่อร<br>ชื่       | ร <b>อ</b> ัพ<br>นการเงิน<br>เงิน (Payment<br>เงิน (Payment             | โหลดไฟล์                                                            | สรุปรายการ ◄<br>ซึ (Statement Repo<br>นฑลอด 24 ชั่วโมง<br>I List I | เรียกรายงาน<br>๙), รายงานการรับข่าร<br>เลือกกลุ่ม | ดาวน์โห<br>ะศาลินด้าและ<br>ภายงาน  | ลดไฟล์<br>บริการ (Bill Payment F<br>I "การช้าระเ<br>ไฟล์ที่สร้างไว้แล้า | Report),<br>เงิ <b>น"</b><br>ว     | ออกจากระ1<br>รายงานการรับข่าระเขี<br> |
| าหลัก ข้<br>→ สวัลส์<br>INTSTEUUTU<br>INTSTAGSTEUT<br>INTSTATES<br>สำตับที่<br>1<br>2<br>3<br>4<br>5<br>6<br>7<br>8<br>9 | <ul> <li>อมูลบัญชี</li> <li>การนำเ</li> <li>แผ่านระบบ K-C</li> <li>collection Report</li> <li>สรุปการนำเ</li> <li>รายละเอียด</li> <li>สรุปการชำร</li> <li>สรุปการชำร</li> <li>สรุปการชำร</li> <li>รายละเอียด</li> <li>รายละเอียด</li> <li>รายละเอียด</li> <li>รายละเอียด</li> <li>รายละเอียด</li> <li>รายละเอียด</li> <li>รายละเอียด</li> <li>รายละเอียด</li> <li>รายละเอียด</li> <li>รายละเอียด</li> </ul>                                                                                                    | ข้อมูลรับข้<br>, CHTRAIN<br>ash Connect<br>) และรายงาน<br>                                                                                                    | าระเงิน<br>ม, ฝ่ายบริกา<br>Plus ได้ ซึ่ง<br>ผลการทำราย<br>ซึ่งระ<br>2<br>2<br>2<br>2<br>2<br>2<br>2<br>2<br>2<br>2<br>2<br>2<br>2                                                                                                    | ทำรายกา<br>ารจัดการด้า<br>จะประกอบด้ว<br>มการจ่ายชำระ<br>ายงาน<br>กิด<br>ชื่อร<br><u>ช</u> ื่ | ร > อัพ<br>นการเงิน 2<br>เขรายงานการเ<br>เงิน (Payment<br>เว็น (Payment | โหลดไฟล์                                                            | สรุปรายการ ◄<br>ซี (Statement Repo<br>นทลอด 24 ชั่วโมง<br>I List I | เรียกรายงาน<br>๙), รายงานการรับข่าร<br>เลือกกลุ่ม | ดาวน์โห<br>ะคำลินค้าและ<br>ภายงาน  | ลดไฟล์<br>บริการ (Bill Payment F<br>I "การช้าระเ<br>ไฟล์ที่สร้างไว้แล้า | Report).<br>เงิน"<br>ว             | ออกจากระ1<br>รายงานการรับช่าระเพื     |

#### เรียกรายงาน

ท่านสามารถดูรายงานผ่านระบบ K-Cash Connect Plus ได้ ซึ่งจะประกอบด้วยรายงานการเคลื่อนไหวทางบัญชี (Statement Report), รายงานการรับชำระศาลินด้าและบริการ (Bill Payment Report), รายงานการรับชำระเช็ด (Special Cheque Collection Report) และรายงานผลการทำรายการจ่ายชำระเงิน (Payment Report) ได้ทุกวันตลอด 24 ชั่วโมง

| กลุ่มรายงาน |                                    | ชื่อรายงาน        |               |                    |                     |
|-------------|------------------------------------|-------------------|---------------|--------------------|---------------------|
| การชำระเงิน | -                                  |                   |               | ดันหา              |                     |
|             |                                    |                   |               |                    |                     |
| ลำดับที่    |                                    | ชื่อรายงา         | าน            |                    | ไฟล์ที่สร้างไว้แล้ว |
| 1           | <u>สรุปการนำเข้าข้อมูล</u>         |                   |               |                    |                     |
| 2           | <u>รายละเอียดการนำเข้าข้อมูล</u>   |                   |               |                    |                     |
| 3           | <u>สรุปการชำระเงินแบ่งตามวันหั</u> | <u> โกบัญชี</u>   |               |                    |                     |
| 4           | <u>สรุปการชำระเงินแบ่งตามบัญข</u>  | 1                 |               |                    |                     |
| 5           | <u>สรุปการชำระเงิน</u>             |                   |               |                    |                     |
| 6           | <u>รายละเอียดการชำระเงิน</u>       | 3                 | เลือกรายงาน " | รายละเอียดการชำระเ | งิน"                |
| 7           | <u>รายละเอียดการชำระเงินโดยกา</u>  | ารโอน             |               |                    |                     |
| 8           | <u>รายละเอียดการชำระเงินโดยเชื</u> | ชีค               |               |                    |                     |
| 9           | <u>รายละเอียดเช็คค้างจ่าย</u>      |                   |               |                    |                     |
| 10          | รายละเอียดเช็คค้างจ่ายหมดอ         | ายุ               |               |                    |                     |
|             | สร้างราย                           | งงาน - รายละเอียด | าการชำระเงิน  |                    |                     |
|             |                                    |                   |               |                    |                     |
|             | วันที่รายการเ                      | เมื่มลเริ่มต้น *  | 31-ก.ศ2565    |                    |                     |

|                      | วันที่รายการมีผลเริ่มต้น *    | 31-n.위2565            |             |                             |    |
|----------------------|-------------------------------|-----------------------|-------------|-----------------------------|----|
|                      | วันที่รายการมีผลสิ้นสุด *     | 31-n.92565            |             |                             |    |
|                      | วหัลบวิษัท                    | (ALL)                 | ۹           |                             |    |
|                      | บริการ                        | (ALL)                 | ۹           |                             |    |
|                      | ผลิตภัณฑ์ของธนาดาร            | (ALL)                 | ۹           | a ° ~ 9                     |    |
|                      | บัญขี่หักเงิน                 | (ALL)                 | ۹ 💽         | ระบุรายละเอียด สาหรับการสร้ | ำง |
|                      | เลขที่อ้างอิงกลุ่มรายการ      |                       | 4           | รายงาน เช่น วันทรายการมผล   |    |
|                      | เลขที่อ้างอิงของระบบ          |                       |             | บริการ                      |    |
|                      | ขือไฟล์                       |                       |             |                             |    |
|                      | วันที่ทำรายการเริ่มต้น        |                       |             |                             |    |
|                      | วันที่ทำรายการสิ้นสุด         |                       |             |                             |    |
|                      | วันที่หักบัญชีเริ่มต้น        |                       |             |                             |    |
|                      | วันที่หักบัญบีสิ้นสุด         |                       |             |                             |    |
|                      | บัญบีผู้รับเงิน/รหัสพร้อมเพย์ |                       |             |                             |    |
|                      | เลษที่อ้างอิงผู้รับเงิน       |                       |             |                             |    |
|                      | ชื่อผู้รับเงิน                |                       |             |                             |    |
|                      | บ่องทาง                       | (ALL)                 | Q           |                             |    |
| ระบบสร้างรายงานเป็น  | File PDF กดที่รายงานเ         | พื่อดูรายละเอียดการชำ | ระเงิน      | กดปุ่ม "สร้างรายงาน"        |    |
| Payment_Detail_Repdf |                               | กลับไปหน้าเรียกรายงาน | สร้างรายงาน | 5                           | 15 |

#### การตรวจสอบสถานะรายการ กรณีโอนเงินสำเร็จ สถานะรายการเป็น <u>"ดำเนินการสำเร็จ"</u>

| ธนาคาร<br>รายละเอียดการชำระเงิน ####5 ห/       |                                                                                     |                                               |                            |                                                                                      |                       |                    |                     |                                         | <mark>ธนาคารกสิ่</mark> า<br>#±## KASIKO                | ารไทย<br>RNBANK |                       |                                  |
|------------------------------------------------|-------------------------------------------------------------------------------------|-----------------------------------------------|----------------------------|--------------------------------------------------------------------------------------|-----------------------|--------------------|---------------------|-----------------------------------------|---------------------------------------------------------|-----------------|-----------------------|----------------------------------|
| ชื่อบริ                                        | ษัท                                                                                 | XXXXXX                                        | XXXXX                      |                                                                                      |                       |                    | รหัสบริษั           | ín (                                    | CHPM                                                    |                 |                       |                                  |
| รายกา<br>ทำราย<br>เลขที่ม<br>บัญชีที่<br>สถาน: | เรมีผลดั้งแต่วันที่<br>เการดั้งแต่วันที่<br>อ้างอิงกลุ่มรายกา<br>ลักเงิน<br>ะรายการ | 01-ม.ค2<br>5 20240124<br>ทั้งหมด<br>ดำเนินการ | 567<br>15605879<br>สำเร็จ  | ถึงวันที่ 30-ม.ค<br>ถึงวันที่                                                        | 2567                  |                    | รวมรายก<br>รวมจำนว  | ารทั้งหมด<br>บทั้งหมด                   | 1<br>30.00                                              |                 |                       |                                  |
| บริการ<br>เลขที่ม<br>เลขที่ม                   | ร<br>อ้างอิงกลุ่มรายกา<br>อ้างอิงของระบบ                                            | DIRECT C<br>20240124<br>24012409              | REDIT<br>15605879<br>ZULV  |                                                                                      |                       |                    | ช่องหาง<br>ชื่อไฟล์ | ĩ                                       | บันทึกข <sup>้</sup> อมูล โดยบริษัท                     |                 |                       |                                  |
| ลำดับท์                                        | 1่ วันที่มีผล/<br>วันที่หักเงิน                                                     | วันที่ทำ<br>รายการ                            | เลขที่อ้างอิง เล<br>รายการ | ขที่อ้างอิงผู้รับเงิน/<br>เลขที่อ้างอิ่ง 1/<br>เลขที่อ้างอิ่ง 2/<br>เลขที่อ้างอิ่ง 3 | ผลิตภัณฑ์<br>ของธนาคา | บัญชี<br>ร หักเงิน | ນັญชีผู้รับเงิน     | ชื่อผู้รับเงิน                          | ธนาคาร/<br>สาขาธนาคารผู้รับเงิน                         | จำนวนเงิน       | คิดค่าธรรมเนีย<br>จาก | ม สถานะรายการ/<br>สถานะดำเนินการ |
| 1                                              | 24-ม.ค2567<br>24-ม.ค2567                                                            | 24-ม.ค2567                                    | 20240124156<br>05880       |                                                                                      | DCT                   | 1111111111         | 2222222222          | XXXXXXXXXXXXXXXXXXXXXXXXXXXXXXXXXXXXXXX | X ธ. กลิกรไทย จำกัด<br>(มหาชน) - KBANK<br>สาขาสำนักสีลม | 30.0            | 0 ผู้รับเงิน          | ดำเนินการสำเร็จ<br>Liq. Paid.    |
|                                                | รายการทั้งหมด                                                                       | 1                                             |                            |                                                                                      |                       |                    |                     | จำนวนทั้งห                              | เมด                                                     | 30.0            | <u>0</u>              |                                  |

#### การตรวจสอบสถานะรายการ กรณีโอนเงินไม่สำเร็จ สถานะรายการเป็น <u>"<del>ชำระเงินไม่สำเร็จ</del>"</u>

| รายละเอียดการชำระเงิน ระเงิน ระเงิน ระเงิน ระเงิน |                                                                                 |                                          |                            |                                                                                     |                        |                  |                            |                       | รไทย                                                  |           |                        |                                                                                          |
|---------------------------------------------------|---------------------------------------------------------------------------------|------------------------------------------|----------------------------|-------------------------------------------------------------------------------------|------------------------|------------------|----------------------------|-----------------------|-------------------------------------------------------|-----------|------------------------|------------------------------------------------------------------------------------------|
| ชื่อบริ                                           | ษัท                                                                             | XXXXXX                                   | XXXX                       |                                                                                     |                        |                  | รหัสบริบั                  | ín                    | CHPM                                                  |           |                        |                                                                                          |
| รายกา<br>ทำราย<br>เลขที่อี่<br>บัญชีนี<br>สถานะ   | รมีผลดั้งแต่วันที่<br>การดั้งแต่วันที่<br>่างอิงกลุ่มรายการ<br>่กเงิน<br>รายการ | 01-ม.ค2!<br>รั<br>ทั้งหมด<br>ข่าระเงินไม | 567<br>สำเร็จ              | ถึงวันที่ 30-ม.¢<br>ถึงวันที่                                                       | 12567                  |                  | รวมรายก<br>รวมจำนว         | ารทั้งหมด<br>นทั้งหมด | 1<br>100.00                                           |           |                        |                                                                                          |
| บริการ<br>เลขที่อี่<br>เลขที่อี่                  | ้างอิงกลุ่มรายการ<br>้างอิงของระบบ                                              | INTERBAN<br>IPP20240<br>24011709         | ik transfer<br>117<br>Zuja |                                                                                     |                        |                  | ช่องทาง<br>ชื่อไฟล์        |                       | น่าส่งไฟล์ ข้อมูลโดย ธนาคาร<br>CHPM-IPP20240117-2.TXT |           |                        |                                                                                          |
| ลำดับที                                           | วันที่มีผล/<br>วันที่หักเงิน                                                    | วันที่ทำ<br>รายการ                       | เลขที่อ้างอิง<br>รายการ    | เลขที่อ้างอิงผู้รับเงิน/<br>เลขที่อ้างอิง 1/<br>เลขที่อ้างอิง 2/<br>เลขที่อ้างอิง 3 | ผลิตภัณฑ์<br>ของธนาคาร | บัญชี<br>หักเงิน | ນັญชีผู้รับเงิน            | ชื่อผู้รับเงิน        | ธนาคาร/<br>สาขาธนาคารผู้รับเงิน                       | จำนวนเงิน | ดิดด่าธรรมเนียม<br>จาก | เ สถานะรายการ/<br>สถานะดำเนินการ                                                         |
| 1                                                 | 17-ม.ค2567<br>17-ม.ค2567<br>รายละเอียดของรา                                     | 17-ม.ค2567<br>เยการ : Payme              | 000001<br>ent Detail1      | 0001                                                                                | IPP                    | 1111111111       | -0000000000<br>22222222222 | XXXXXXXXXXX           | (X ธ. กรุงเทพ จำกัด<br>(มหาชน) - BBL<br>สาขาราชวงศ์   | 100.0     | 00 บริษัท              | ข่าระเงินไม่ส่าเร็จ<br>Liq. Return.<br>เหดุผลการปฏิเสธ :<br>INVALID TO<br>ACCOUNT NUMBER |
|                                                   | รายการทั้งหมด                                                                   | <u>1</u>                                 |                            |                                                                                     |                        |                  |                            | จำนวนทั้ง             | หมด                                                   | 100.0     | <u>00</u>              |                                                                                          |

คลิก ดูเหตุผลการปฏิเสธรายการเพิ่มเติม สำหรับบริการ IPP,PP,BP ที่หน้า 18

## เหตุผลการปฏิเสธรายการสำหรับบริการ Interbank Transfer (IPP) / PromptPay (PP)

| เหตุผลการปฏิเสธรายการ                                                                                                    | คำอธิบาย                                                         |
|----------------------------------------------------------------------------------------------------|------------------------------------------------------------------|
| Transaction unsuccessful. Please retry again (PP00072)                                                                          | รายการไม่สำเร็จ โปรดทำรายการใหม่อีกครั้ง                         |
| Transaction unsuccessful. Please retry again (PP00092)                                                                          | รายการไม่สำเร็จ โปรดทำรายการใหม่อีกครั้ง                         |
| Transaction unsuccessful. Please retry again (PP00080)                                                                          | รายการไม่สำเร็จ โปรดทำรายการใหม่อีกครั้ง                         |
| Receiver's account is closed. Please update the recipient account (PP07056)                                                     | บัญชีผู้รับไม่สามารถใช้งานได้ โปรดเปลี่ยนบัญชีผู้รับเงิน         |
| Receiver's account is inactive. Please update the recipient account (PP07088)                                                   | บัญชีผู้รับไม่สามารถใช้งานได้ โปรดเปลี่ยนบัญชีผู้รับเงิน         |
| Over limit payment (receiver bank reject). Please verify the destination bank account or change the recipient account (PP07063) | โปรดตรวจสอบบัญชีธนาคารปลายทาง หรือเปลี่ยนบัญชีเพื่อ<br>ทำรายการ  |
| Over limit payment (receiver bank reject). Please verify the destination bank account or update the recipient account (PP07055) | โปรดตรวจสอบบัญชีธนาคารปลายทาง หรือเปลี่ยนบัญชีเพื่อ<br>ทำรายการ  |
| Over limit payment (receiver bank reject). Please verify the destination bank account or update the recipient account (PP07060) | โปรดตรวจสอบบัญชีธนาคารปลายทาง หรือเปลี่ยนบัญชีเพื่อ<br>ทำรายการ  |
| Receiver's account is inactive. Please update the recipient account (PP08871)                                                   | บัญชีผู้รับไม่สามารถใช้งานได้ โปรดเปลี่ยนบัญชีผู้รับเงิน         |
| Rejected by destination bank, please contact recipient or update the recipient account (PP07073)                                | ขอให้ตรวจสอบบัญชีธนาคารปลายทาง หรือเปลี่ยนบัญชีเพื่อ<br>ทำรายการ |
| Recipient account not found. Please update the recipient account.<br>(PP07057)                                                  | ไม่พบเลขบัญชีผู้รับในระบบ โปรดปลี่ยนบัญชีผู้รับเงิน              |
| Transaction unsuccessful. Please retry again (PP07070)                                                                          | รายการไม่สำเร็จ ขอให้ทำรายการใหม่อีกครั้ง                        |
| Rejected by destination bank, please contact recipient or update the recipient account (PP07050)                                | โปรดตรวจสอบบัญชีธนาคารปลายทาง หรือเปลี่ยนบัญชีเพื่อ<br>ทำรายการ  |
| Transaction unsuccessful due to many concurrent transactions. Please retry again (PP04470)                                      | รายการไม่สำเร็จ โปรดทำรายการใหม่อีกครั้ง                         |
| Please verify the destination bank account or update the recipient account. (PP08282)                                           | โปรดตรวจสอบบัญชีธนาคารปลายทาง หรือเปลี่ยนบัญชีเพื่อ<br>ทำรายการ  |
| Please verify the destination bank account or update the recipient account. (PP05602)                                           | โปรดตรวจสอบบัญซีธนาคารปลายทาง หรือเปลี่ยนบัญซีเพื่อ<br>ทำรายการ  |
| Transaction unsuccessful. Please retry again (PP07074)                                                                          | รายการไม่สำเร็จ โปรดทำรายการใหม่อีกครั้ง                         |

## เหตุผลการปฏิเสธรายการสำหรับบริการ Bill Payment (BP)

| เหตุผลการปฏิเสธรายการ                                                                        | คำอธิบาย                                                                                                    |
|----------------------------------------------------------------------------------------------|----------------------------------------------------------------------------------------------------|
| Insufficient funds : Please retry again (VC10051)                                            | เงินไม่พอตัด: ขอให้ทำรายการใหม่                                                                                                    |
| Transaction amount does not match biller's amount. Please verify and retry again             | ยอดเงินที่ทำรายการ ไม่ตรงกับยอดเรียกเก็บของผู้รับชำระ โปรด                                                                                                    |
| (OI00001)                                                                                    | ตรวจสอบและทำรายการใหม่                                                                                                    |
| Overdue Payment. Please contact the biller (OI30244)                                         | ไม่สามารถชำระเกิน Due date โปรดติดต่อผู้รับชำระ                                                                                                    |
| System internal timeout : Please retry again (Ol20257)                                       | รายการไม่สำเร็จ ขอให้ทำรายการใหม่                                                                                                    |
| Unable to connect to biller's system : Please retry again (OI20094)                          | ระบบไม่สามารถเชื่อมต่อไปยังระบบของ Biller: ขอให้ทำรายการใหม่                                                                                                    |
| Incorrect reference number : Please verify with the biller (VI00096)                         | Reference ไม่ถูกต้อง: โปวดตรวจสอบกับผู้รับชำระ                                                                                                    |
| Transaction out of biller's service hours. Please check with the biller to retry again       | ทำรายการนอกเวลาให้บริการของ Biller โปรดตรวจสอบกับ Biller                                                                                                    |
| (VI05748)                                                                                    | เพื่อทำรายการใหม่อีกครั้ง                                                                                                    |
| System Internal Error: Please retry again (OI20088)                                          | รายการไม่สำเร็จ ขอให้ทำรายการใหม่                                                                                                    |
| This bill has already been paid : Please verify if this is a duplicate transaction           | รายการบิลนี้ถูกซำระแล้ว: ขอให้ตรวจสอบว่าเป็นการทำรายการซ้ำ                                                                                                    |
| (OI00051)                                                                                    | หรือไม่                                                                                                    |
| Transaction exceeds the limit amount: Please retry again (VC20051)                           | รายการเกินวงเงินที่กำหนด: ขอให้ทำรายการใหม่                                                                                                    |
| Error received from biller : Please retry again (OI30302)                                    | พบข้อผิดพลาดจาก Biller: ขอให้ทำรายการใหม่                                                                                                    |
| Transaction cannot be processed due to cancellation by Revenue Department.                   | ไม่สามารถทำรายการได้เนื่องจากรายการถูกยกเลิกโดยระบบ                                                                                                    |
| Please check with the biller (RD) (OI30275)                                                  | กรมสรรพากร : โปรดตรวจสอบกับผู้รับชำระ (กรมสรรพากร)                                                                                                    |
| System internal timeout. Do not retry your transaction. Please check with the biller         | ใงได้ลงทำจายการใจรง่ โปรดตรกดสดง เว้ง เย้รังเช้าระ                                                                                                    |
| (OC20257)                                                                                    | equid⊿nii9 idii 19 enga ettaning 4.460.011111Å11.11°∽                                                                                                    |
| Unable to deposit funds into the biller's account. Please contact the biller                 | ใปสาบารถบำเงินเข้าบักเซีย้รับได้โปรดติดต่อย้รับชำระ                                                                                                    |
| (VC00076)                                                                                    | 29491 191 1921 พ. 1927 พ. 2019 พ. 2019 |
| Incorrect reference 1, 2 or amount is invalid. Please check the invoice or contact           | Reference1, 2 หรือ จำนวนเงินไม่ถูกต้อง  โปรดตรวจสอบใบแจ้ง                                                                                                    |
| the biller. (OI30242)                                                                        | ยอดหรือผู้รับชำระ                                                                                                    |
| System internal error : Please retry again (Ol20092)                                         | รายการไม่สำเร็จ ขอให้ทำรายการใหม่                                                                                                    |
| System internal error : Please retry again (Ol20086)                                         | รายการไม่สำเร็จ ขอให้ทำรายการใหม่                                                                                                    |
| System internal error : Please retry again (VI00070)                                         | รายการไม่สำเร็จ ขอให้ทำรายการใหม่                                                                                                    |
| Biller does not support payments via K Cash Connect Plus. Please use another                 | Biller ไม่เปิดรับชำระผ่านช่องทาง K Cash Connect Plus: ขอให้                                                                                                    |
| payment channel. (VI05050)                                                                   | ชำระเงินช่องทางอื่น                                                                                                    |
| Incorrect reference 1. Please check the invoice or contact the biller. (VI11000)             | Reference1 ไม่ถูกต้อง: โปรดตรวจสอบใบแจ้งยอดหรือผู้รับชำระ                                                                                                    |
| Transaction outside biller's service hours. Please check with the biller to retry your       | ทำรายการนอกเวลาให้บริการของ Biller โปรดตรวจสอบกับ Biller<br>'                                                                                                    |
| transaction (Ol20135)                                                                        | เพื่อทำรายการใหม่อีกครั้ง                                                                                                    |
| System internal error Successful debit : No need to retry your transaction                   | ระบบตัดเงินสำเร็จ: ไม่ต้องทำรายการใหม่                                                                                                    |
| (OC20086)                                                                                    |                                                                                                    |
| System internal timeout : Please retry again (VI20339)                                       | รายการไม่สำเร็จ ขอให้ทำรายการใหม่                                                                                                    |
| System internal timeout. Please contact KBank to to verify the transaction                   | ใน โดย ซื้อ ซ้อย เกลออก เพื่อ ซอกอ สอน เกลย กอง                                                                                                    |
| (VC20339)                                                                                    | เกวตดดดอนหาด 13 (พ.ศ.ต.ว. 14 พ.ศ.ก.ว. 1511, 12                                                                                                    |
| Reference 1 is missing : Please retry again (VI21000)                                        | ไม่ได้ระบุ reference1: ขอให้ทำรายการใหม่                                                                                                    |
| System internal error. Please contact KBank r to verify the transaction (VC05203)            | โปรดติดต่อธนาคารเพื่อตรวจสอบรายการ                                                                                                    |
| Error while sending data to Biller : Please retry again. (OI30303)                           | เกิดข้อผิดพลาดในการส่งข้อมูลระหว่างระบบธนาคาร กับ Biller:<br>ขอให้ทำรายการใหม่                                                                                                    |
| Biller's Account closed : Please use another account to proceed the transaction<br>(VC00056) | รายการไม่สำเร็จ ขอให้เปลี่ยนบัญชีเพื่อทำรายการ<br>19                                                                                                    |

## ข้อความแสดงเหตุผลการปฏิเสธรายการ สำหรับบริการ Bill Payment (BP)

| เหตุผลการปฏิเสธรายการ                                                                                                  | คำอธิบาย                                                                             |
|----------------------------------------------------------------------------------------------------|--------------------------------------------------------------------------------------|
| System internal error. Please contact KBank to verify the transaction (VC20337)                                        | โปรดติดต่อธนาคารเพื่อตรวจสอบรายการ                                                   |
| System internal error:Please retry again (VI04003)                                                                     | รายการไม่สำเร็จ ขอให้ทำรายการใหม่                                                    |
| System internal error. Please contact KBank to verify the transaction (VC00097)                                        | โปรดติดต่อธนาคารเพื่อตรวจสอบรายการ                                                   |
| System internal error:Please retry again (VI03000)                                                                     | รายการไม่สำเร็จ ขอให้ทำรายการใหม่                                                    |
| System internal error:Please retry again (VI20337)                                                                     | รายการไม่สำเร็จ ขอให้ทำรายการใหม่                                                    |
| Incorrect reference : Please verify with the biller to retry again (VI05044)                                           | ข้อมูล Reference ไม่ถูกต้อง: โปรดตรวจสอบกับผู้รับชำระเพื่อทำ<br>รายการใหม่           |
| Incorrect reference 2 : Please verify with the biller to retry again (VI05047)                                         | ข้อมูล Reference 2 ไม่ถูกต้อง: โปรดตรวจสอบกับผู้รับชำระเพื่อทำ<br>รายการใหม่         |
| Transaction amount does not match biller's amount. Please verify and retry again (VI05061)                             | ยอดเงินที่ทำรายการ ไม่ตรงกับยอดเรียกเก็บของผู้รับชำระ โปรด<br>ตรวจสอบและทำรายการใหม่ |
| Bank has sent data to Biller and awaiting processing during business hours : No need to resubmit transaction (OC20135) | ธนาคารส่งข้อมูลไปที่ Biller แล้ว รอประมวลผลในเวลาทำการ: ไม่<br>ต้องทำรายการใหม่      |
| System internal error:Please retry again (OI30001)                                                                     | รายการไม่สำเร็จ ขอให้ทำรายการใหม่                                                    |
| System internal error:Please retry again (OI20092)                                                                     | รายการไม่สำเร็จ ขอให้ทำรายการใหม่                                                    |
| System internal error. Please contact KBank to verify the transaction (VC04003)                                        | โปรดติดต่อธนาคารเพื่อตรวจสอบรายการ                                                   |
| System internal error. Please contact KBank to verify the transaction (VC00070)                                        | โปรดติดต่อธนาคารเพื่อตรวจสอบรายการ                                                   |
| System internal error. Please contact KBank to verify the transaction (VC20078)                                        | โปรดติดต่อธนาคารเพื่อตรวจสอบรายการ                                                   |
| System internal error. Please contact KBank to verify the transaction (VC05705)                                        | โปรดติดต่อธนาคารเพื่อตรวจสอบรายการ                                                   |
| System internal timeout. Please contact KBank to to verify the transaction (VC00096)                                   | โปรดติดต่อธนาคารเพื่อตรวจสอบรายการ                                                   |
| System internal timeout : Please retry again (VI03002)                                                                 | รายการไม่สำเร็จ ขอให้ทำรายการใหม่                                                    |
| System internal error: Please retry again (VI20078)                                                                    | รายการไม่สำเร็จ ขอให้ทำรายการใหม่                                                    |
| Transaction amount does not match biller's amount. Please verify and retry again (OI30271)                             | ยอดเงินที่ทำรายการ ไม่ตรงกับยอดเรียกเก็บของผู้รับชำระ โปรด<br>ตรวจสอบและทำรายการใหม่ |
| Payer's Account is inactive. Please use another account to proceed the transaction (VI05054)                           | บัญชีผู้ชำระ inactive: ขอให้เปลี่ยนบัญชีเพื่อทำรายการ                                |